# VINISTORIA

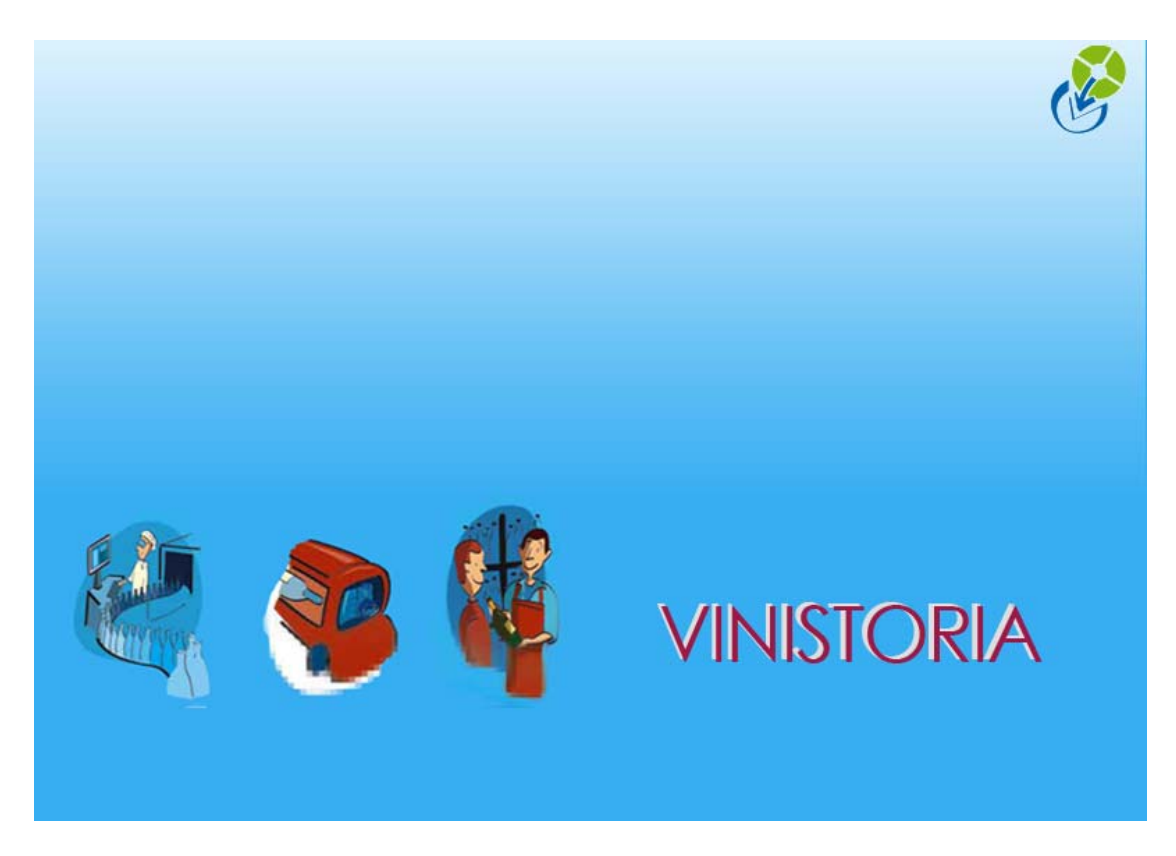

29/09/2009 Les imports/exports – Liens avec Excel

# Les liens avec Excel : imports/exports

Un point important du logiciel est la proximité de celui-ci avec les outils de bureautique courants. Il est possible, de multiples manières, de récupérer des données de Vinistoria dans Excel ou Word (Exporter) et, inversement, d'intégrer (Importer) dans Vinistoria des données gérées dans Excel.

#### **Fichier csv**

Les fichiers Excel intégrés ou générés sont, en fait, des fichiers avec une extension csv, soit des fichiers Excel 'débarrassés' des mises en forme de couleur ou de police. Un fichier Excel doit donc être enregistré en format csv avant import. De même, lors de la récupération d'un fichier csv, on devra, pour conserver les mises en forme qui auront été faites ensuite, l'enregistrer en format xls (ou xlsw).

Les fichiers intégrés dans Vinistoria sont, la plupart du temps, renommés après un import fructueux. Renommés et non supprimés : il est possible de les retrouver avec une extension modifiée.

| 🧐 R | echerche d'Artic       | les           |           |                                    |                         |          |
|-----|------------------------|---------------|-----------|------------------------------------|-------------------------|----------|
| D   | ésignation 1 :         |               |           | N*:                                |                         |          |
| D   | ésignation 2 :         |               |           |                                    |                         |          |
| D   | ésignation 3 :         |               |           |                                    |                         |          |
|     | Millésime :            | 🛛 🤣 Unit      | é vente : | \$                                 |                         | ×        |
| N   | * Article Code article | Type fiscal   | N* CVI    | Désignation 1                      | Désignation 2           | <u>^</u> |
|     | 10714 BIE225           | DA2           | 9G000150  | 1/2 METRE DE BIERE (9 BIERES)      |                         |          |
|     | 11342 SDBIE225         | DSU           | 9G000165  | 1/2 METRE DE BIERE (9 BIERES)      |                         |          |
|     | 12011 BIE215           | DA2           | 9G000150  | 1664 24×33CL 5%                    |                         |          |
|     | 12053 SDBIE215         | DSU           | 9G000150  | 1664 24×33CL 5%                    |                         |          |
| ∢   | 10803 BIE236           | DA2           | 9G000150  | 1664 24×50CL                       |                         |          |
|     | 10807 DG09             | DA2           | 9G000150  | 1664 24×50CL                       |                         | E I      |
|     | 11348 SDBIE236         | DSU           | 9G000150  | 1664 24×50CL                       |                         |          |
|     | 11386 SDDG09           | DSU           | 9G000150  | 1664 24×50CL                       |                         |          |
|     | 10582 VIN2002          | DA2           | 1R152S    | 1ERE CÔTES DE BLAYE CAILLEAUX      | 2005                    |          |
|     | 10871                  | DA2           | 1R152S    | 1ERE CÔTES DE BLAYE CAILLEAUX CART | 2005                    |          |
|     | 12235 770MZR           | DA2           | 8RT0001   | 770 MILES ZINFANDEL ROUGE 75CL     |                         |          |
|     | 10013 ALC174           | DA2           | 9A70119   | ABSENTE                            |                         |          |
|     |                        |               |           |                                    |                         | <u> </u> |
| <   |                        |               |           |                                    |                         |          |
| S   | 🕽 <u>G</u> érer 🛛 📡    | <u>C</u> réer |           | Eiche 🐼 Liste                      | 🔆 Export portable 🛛 📭 🛽 | ermer    |

| 0    | 129-                   | C - 💕 🖨                                                                                                    | <u>a</u> ) =             | Rech                                              | herche d'Article                                                                                     | es.csv - Micro | osoft Excel                                        |                                           |                                 | -           | = x      |
|------|------------------------|----------------------------------------------------------------------------------------------------|--------------------------|---------------------------------------------------|----------------------------------------------------------------------------------------------------|----------------|----------------------------------------------------|-------------------------------------------|---------------------------------|-------------|----------|
| C    | Accueil                | Insertion                                                                                                    | Mise en pa               | ge Formules                                       | Données                                                                                              | Révision       | Affichage                                          | Développeur                               | Compléme                        | nts 🔞 –     | . 🛪 X    |
| Pres | Coller J<br>se-papiers | Calibri<br>GIST<br>Calibri<br>GIST<br>Calibri<br>Calibri<br>Cali | * 11 * 1<br>A A A<br>A * | = = = = =<br>= = = = =<br>= = = = =<br>Alignement | <ul> <li>✓ Standard</li> <li>✓ %</li> <li>✓ %</li> <li>✓ %</li> <li>✓ %</li> <li>✓ Nombre</li> </ul> | 5 Az           | Supprimer →<br>Supprimer →<br>Format →<br>Cellules | Σ · A<br>· Z<br>· Trier el<br>· filtrer · | Rechercher et<br>sélectionner + |             |          |
|      | A1                     | • (•                                                                                                    | f <sub>x</sub>           | N° Article                                        |                                                                                                    |                |                                                    |                                           |                                 |             | ×        |
|      | А                      | В                                                                                                    | С                        | D                                                 | E                                                                                                    | F              | G                                                  | Н                                         | 1                               | J           |          |
| 1    | N° Article             | Code article                                                                                                    | Type fiscal              | N° CVI                                            | Désignation                                                                                          | Désignation    | Désignation                                        | Code Barre                                | Millésime                       | (Millésime) | Unité    |
| 2    | 10714                  | BIE225                                                                                                    | DA2                      | 9G000150                                          | 1/2 METRE D                                                                                          | E BIERE (9 BI  | ERES)                                              | 5.4103E+12                                |                                 |             | P31      |
| 3    | 11342                  | SDBIE225                                                                                                    | DSU                      | 9G000165                                          | 1/2 METRE D                                                                                          | E BIERE (9 BI  | ERES)                                              |                                           |                                 |             | P31      |
| 4    | 12011                  | BIE215                                                                                                    | DA2                      | 9G000150                                          | 1664 24X33C                                                                                          | L 5%           |                                                    |                                           |                                 |             | P23      |
| 5    | 12053                  | SDBIE215                                                                                                    | DSU                      | 9G000150                                          | 1664 24X33C                                                                                          | . 5%           |                                                    |                                           |                                 |             | P23      |
| 6    | 10803                  | BIE236                                                                                                    | DA2                      | 9G000150                                          | 1664 24X50C                                                                                          | L.             |                                                    | 3.0802E+12                                |                                 |             | P26      |
| 7    | 10807                  | DG09                                                                                                    | DA2                      | 9G000150                                          | 1664 24X50C                                                                                          | Ěs.            |                                                    |                                           |                                 |             | P26      |
| 8    | 11348                  | SDBIE236                                                                                                    | DSU                      | 9G000150                                          | 1664 24X50C                                                                                          |                |                                                    |                                           |                                 |             | P26      |
| 9    | 11386                  | SDDG09                                                                                                    | DSU                      | 9G000150                                          | 1664 24X50C                                                                                          |                |                                                    |                                           |                                 |             | P26      |
| 10   | 10582                  | VIN2002                                                                                                    | DA2                      | 1R152S                                            | 1ERE CÔTES I                                                                                         | 2005           | ;                                                  | 3.2728E+12                                | 5                               | 2005        | B75      |
| 1    | 10871                  |                                                                                                    | DA2                      | 1R152S                                            | 1ERE CÔTES I                                                                                         | 2005           | ;                                                  | 3.2728E+12                                | 5                               | 2005        | B75      |
| 12   | 12235                  | 770MZR                                                                                                    | DA2                      | 8RT0001                                           | 770 MILES ZI                                                                                         | VFANDEL RO     | UGE 75CL                                           | 3.2633E+12                                | 5                               | 2005        | B75      |
| 13   | 10013                  | ALC174                                                                                                    | DA2                      | 9A70119                                           | ABSENTE                                                                                              |                |                                                    | 3.38E+12                                  |                                 |             | <u> </u> |
| 14   | 11186                  | SDALC174                                                                                                    | DSU                      | 9A70119                                           | ABSENTE                                                                                              |                |                                                    |                                           |                                 |             |          |
| 15   | 10695                  | ALC422                                                                                                    | DA2                      | 9A70119                                           | ABSENTE + E                                                                                          | TUI & CUILLE   | RE                                                 | 3.38E+12                                  |                                 |             |          |
| 16   | 11244                  | SDALC422                                                                                                    | DSU                      | 9A70119                                           | ABSENTE + E                                                                                          | TUI & CUILLE   | RE                                                 |                                           |                                 |             | B70      |
| 17   | 12206                  | ACC                                                                                                    | NEU                      |                                                   | ACCISES                                                                                              |                |                                                    |                                           |                                 |             | UN       |
| 18   | 12078                  | SDALZB                                                                                                    | DSU                      | 9A70109                                           | ALIZEE BLEU                                                                                          | 1LT 20%        |                                                    |                                           |                                 |             | BA1      |
| 19   | 12079                  | SDALZG                                                                                                    | DSU                      | 9A70109                                           | ALIZEE GOLD                                                                                          | 1LT 16%        |                                                    |                                           |                                 |             | BA1      |
| 20   | 12080                  | SDALZR                                                                                                    | DSU                      | 9A70109                                           | ALIZEE RED 1                                                                                         | LT 16%         |                                                    |                                           |                                 |             | BA1      |
| 21   | 12001                  | CD A1 714/                                                                                                    | DCIL                     | 0.4 70100                                         |                                                                                                    | 117160/        |                                                    | -                                         |                                 |             | DA1 Y    |
| 14 4 | Rech                   | erche d'Articl                                                                                                    | es 🖓                     |                                                   |                                                                                                    |                |                                                    |                                           |                                 |             |          |
| Pret |                        |                                                                                                    |                          |                                                   |                                                                                                    |                |                                                    |                                           | <u> </u>                        | V           | . 🙂      |

# Fichier csv et Gencod

L'export en csv des valeurs de gencod (Code barre) donne lieu à un affichage par Excel de ces valeurs de code barre exprimées dans un format du style '3.1235E+12'.

Mais si on clique sur la cellule elle-même, on constate que la valeur de ce code barre est correcte.

S'il s'agit de réimporter ultérieurement ce fichier, il n'y a pas lieu de modifier <u>cet affichage</u>.

S'il s'agit de l'imprimer, modifier le format d'affichage (voir ci-dessous)

| Format de cellule                                                                                                    |                                                                                                    |                  | ? 🛛                                |
|----------------------------------------------------------------------------------------------------|----------------------------------------------------------------------------------------------------|------------------|------------------------------------|
| Format de cellule Nombre Alignement Catégorie : Standard Monbre Monétaire Comptabilité Date Heure Pourcentage Fraction Scientifique Texte Spécial | Police Bordure Exemple ARTBARCODE Nombre de décimale Utiliser le sépara Nombres négatifs : -1234 -1234 | Remplissage      | Protection )                       |
| Spécial<br>Personnalisée<br>La catégorie Nombre est u<br>Comptabilité offrent des fi                                                              | 1234<br>-1234<br>-1234<br>-1234<br>utilisée pour l'affichage                                           | e général des no | mbres. Les catégories Monétaire et |
|                                                                                                    |                                                                                                    |                  | OK Annuler                         |

# Exporter

Vinistoria permet de récupérer les données dans Excel pour :

- Les traiter d'autres manières : synthèses, graphiques, mailings, ...
- Les modifier en masse et les réimporter

Quatre méthodes sont utilisables:

• shift+F11 sur un tableau : cette méthode est très simple et immédiate. Elle trouve ses limites liées, en gros, au fait qu'on ne peut exporter les données que d'UNE table. En revanche l'utilisateur organsie son export et les données récupérées

**2** des exports proposées par Vinistoria en tant que telles , prévues sous une forme précise. Exemples : export de stock, opérations commerciales exportées vers un fichier selon deux variantes, états programmés en sortie 'fichier', sorties (de type csv) qui peuvent être reprises par Excel ou toutes applications.

❸ la lecture des données directement depuis l'application Excel (ou autre) grâce à la connexion ODBC. Nous l'illustrerons par trois exemples : les statistiques livrées sous forme de tableaux croisés dynamiques par La gaine informatique, l'utilisation de Excel et de MS Query qui permet de décrire toutes tables et toutes liaisons entre tables et se composer soimême d'autres requêtes,

 Enfin, lorsque les volumes de données à traiter dépassent les possibilités des outils de bureautique courants, La graine informatique propose un requêteur externe (Report One) qui est capable de synthétiser et analyser ces gros volumes de données sous des formes complètement libres et de façon performante.

# • Exporter les données depuis l'outil 'tableau' dans Excel

Cette méthode, simple et immédiate, est particulièrement efficace pour les fichiers de base.

Ainsi, sur le tableau des clients répondant à certains critères de recherche, suffit-il d'actionner simultanément Shift et F11 (la touche Shift ou **Maj**uscule est aussi symbolisée par une grosse flèche vers le haut)

Un écran apparaît dans le quel la case 'Print to file' doit être cochée.

|   | ()<br>() |                         | -70m          | - <b>1</b> 00 |                                                                      |
|---|----------|-------------------------|---------------|---------------|----------------------------------------------------------------------|
|   | ¥        | Désignation 1 :         | cles          |               |                                                                      |
|   |          | Désignation 3 :         |               |               | Imprimer 🔀                                                           |
|   |          | Millésime :             | _&            | Unité ve      | Imprimante                                                           |
|   |          | N* Article Code article | e Type fis    | cal N°        |                                                                      |
|   |          | 11342 SDBIE225          | DSU           | 9G            | Type:: HP Color LaserJet 3800 PCL 6 Noir                             |
|   |          | 10714 BIE225            | DA2           | 9G            | Où::                                                                 |
|   | Ц        | 12011 BIE215            | DA2           | 9G            | Groupe de page                                                       |
|   | L        | 12053 SDBIE215          | DSU           | 9G            | Tout     Nombre de copies:                                           |
|   | Þ        | 11348 SDBIE236          | DSU           | 9G            | C Page courante                                                      |
|   | Н        | 10803 BIE236            | DA2           | 9G            | C Pages Copies assemblées                                            |
|   | Н        | 10807 DG09              | DA2           | 96            |                                                                      |
|   | Н        | 11386 SDDG09            | DSU           | 96            | de pages à imprimer, séparés par des virgules.                       |
|   | Н        | 10001 DIE220            | DAD           | 90            | Exemple: 1,3,5-12                                                    |
|   | Н        | 11220 SDBIE202          | DSU           | 90            |                                                                      |
| 1 | Н        | 10704 BIE202            | D42           | 96            | Impgimer Pages paires et impaires 💌                                  |
|   | ۲        |                         | DITIE         | 0.0           | ✓ Imprimer dans un fichier                                           |
|   | <        |                         |               |               | Type:: Fichier texte                                                 |
|   | [        | <u>Gérer</u>            | <u>C</u> réer |               | Oùc: C:\Program Files\Lgi\GestCom\/7\Export\Recherche d'Articles.csv |
|   |          |                         |               |               | Annuler                                                              |

Il suffit alors de modifier le nom et l'endroit du fichier sur la ligne « Où » C:\Program Files\lgi\GestCom\Export\Recherche d'Articles.csv : à remplacer par

C:\Documents and Settings\Marie\Bureau\Liste des bières.csv Par exemple !

Le fichier se génère et la feuille Excel s'ouvre directement :

| 1  |        | ) 🖬 🤊 -    | (* - 💕 🖨 (         | <u>)</u> =       | Rech          | erche d'Article  | es.csv - Micro   | osoft Excel                             |                                         |                                 | -                      | ΞX           |
|----|--------|------------|--------------------|------------------|---------------|------------------|------------------|-----------------------------------------|-----------------------------------------|---------------------------------|------------------------|--------------|
|    | 6      | Accueil    | Insertion          | Mise en pag      | e Formules    | Données          | Révision         | Affichage                               | Développeur                             | Compléme                        | ents 🕜 –               | ⊂ x          |
|    |        | Coller     | Calibri<br>G I S - |                  |               | Standard         | x A Style        | ■ Insérer ▼<br>Supprimer ▼<br>Insérer ▼ | Σ · A<br>· Z<br>· Trier et<br>· filtrer | Rechercher et<br>sélectionner * |                        |              |
| ľ  | Pres   | se-papiers | Police             | ر الا<br>ع ال    | Alignement II | Nombre           |                  | Cellules                                | J EC                                    | lition                          |                        | v            |
|    |        | AI         | •                  | Jx N             | Article       | -                | -                | -                                       |                                         |                                 |                        | ¥            |
|    | 4      | A          | B<br>Conto ontinto | C<br>Tura firmal | D             | E<br>Désignation | F<br>Dáslanstian | G                                       | H<br>Conto Dormo                        | l<br>Millésiana                 | J<br>(NATH É at an a ) | ▲            |
|    | 1      | N° Article | Code article       | Type fiscal      | N° CVI        | Designation      | Designation      | Designation                             | Code Barre                              | willesime                       | (Willesime)            | Unite<br>Dat |
| -  | 2      | 10/14      | BIEZZO<br>SDBIEDOS | DAZ              | 96000150      | 1/2 METRE D      | E BIERE (9 BI    | ERES                                    | 5.4103E+12                              |                                 |                        | P31<br>D21   |
| -  | э<br>л | 11042      | DDIE223            | D30              | 96000105      | 1/2 IVIETRE D    | 5%               | ENESJ                                   |                                         |                                 |                        | P31<br>D22   |
| 1- | 5      | 12011      | SDBIE215           | DSU              | 96000150      | 1664 24X33C      | 5%               |                                         |                                         |                                 |                        | P23          |
| ŀ  | 6      | 10803      | BIE236             | DA2              | 96000150      | 1664 24X50C      |                  |                                         | 3.0802E+12                              |                                 |                        | P26          |
| -  | 7      | 10807      | DG09               | DA2              | 9G000150      | 1664 24X50C      |                  |                                         |                                         |                                 |                        | P26          |
| -  | 8      | 11348      | SDBIE236           | DSU              | 9G000150      | 1664 24X50C      |                  |                                         |                                         |                                 |                        | P26          |
|    | 9      | 11386      | SDDG09             | DSU              | 9G000150      | 1664 24X50C      | L                |                                         |                                         |                                 |                        | P26          |
|    | 10     | 10582      | VIN2002            | DA2              | 1R152S        | 1ERE CÔTES I     | 2005             | 5                                       | 3.2728E+12                              | 5                               | 2005                   | B75          |
|    | 11     | 10871      |                    | DA2              | 1R152S        | 1ERE CÔTES I     | 2003             | 5                                       | 3.2728E+12                              | 5                               | 2005                   | B75          |
|    | 12     | 12235      | 770MZR             | DA2              | 8RT0001       | 770 MILES ZI     | NFANDEL RO       | UGE 75CL                                | 3.2633E+12                              | 5                               | 2005                   | B75          |
|    | 13     | 10013      | ALC174             | DA2              | 9A70119       | ABSENTE          |                  |                                         | 3.38E+12                                |                                 |                        | B70          |
|    | 14     | 11186      | SDALC174           | DSU              | 9A70119       | ABSENTE          |                  |                                         |                                         |                                 |                        | B70          |
|    | 15     | 10695      | ALC422             | DA2              | 9A70119       | ABSENTE + E      | TUI & CUILLE     | RE                                      | 3.38E+12                                |                                 |                        | B70          |
|    | 16     | 11244      | SDALC422           | DSU              | 9A70119       | ABSENTE + E      | TUI & CUILLE     | RE                                      |                                         |                                 |                        | B70          |
|    | 17     | 12206      | ACC                | NEU              |               | ACCISES          |                  |                                         |                                         |                                 |                        | UN           |
|    | 18     | 12078      | SDALZB             | DSU              | 9A70109       | ALIZEE BLEU      | 1LT 20%          |                                         |                                         |                                 |                        | BA1          |
|    | 19     | 12079      | SDALZG             | DSU              | 9A70109       | ALIZEE GOLD      | 1LT 16%          |                                         |                                         |                                 |                        | BA1          |
| -  | 20     | 12080      | SDALZR             | DSU              | 9A70109       | ALIZEE RED 1     | LI 16%           |                                         |                                         |                                 |                        | BA1          |
|    | • •    | ► ► Reche  | erche d'Articl     | es 🖉             |               | and an and the   |                  | I ∢                                     |                                         |                                 |                        |              |
| L  | Prêt   |            |                    |                  |               |                  |                  |                                         |                                         | 100 % 😑                         |                        | - 🕀:         |

Notez que la feuille contient :

- Les colonnes que vous aviez décidé de rendre visible dans l'outil Tableau
- Dans l'ordre où vous les avez positionnées dans cet outil Tableau.

#### **INTITULE DES COLONNES :**

Deux variantes selon le paramétrage choisi par l'administrateur (voir ci-dessous)

- Des colonnes libellées en français
- Des colonnes avec des noms 'anglicisés' qui sont les noms des champs dans la base de données.

| Emballages                                     | / Logistique                                                                                    | <u> </u>                                            | Facturation                            | Ass                      | ortiment       | Télévente                                        | Prix Revient/Nets                                              |
|------------------------------------------------|-------------------------------------------------------------------------------------------------|-----------------------------------------------------|----------------------------------------|--------------------------|----------------|--------------------------------------------------|----------------------------------------------------------------|
| ODBC                                           | Afficheur / M                                                                                   | lode caisse                                         | Saisie po                              | rtable                   | Stock          | Utilitaires                                      | Interface XL Pos                                               |
| entification                                   | Paramétres                                                                                      | Libellé Article                                     | <u>M</u> essage                        | Impressio                | n   Memopi     | ed de page   Pa                                  | ramètres Import / Expor                                        |
| Général ETE                                    | BAC Envoi                                                                                       | ١                                                   |                                        |                          |                |                                                  |                                                                |
| Devi<br>Séparateur de<br>Séparateu<br>Prix 2 : | se de Base : EUR<br>recherche :<br>r Shift+F11 : ; ;<br>I : Selon tarif<br>sélection Article po | Euro Export Shift+F Afficher les lit Afficher les n | E<br>sellés des colon<br>oms des champ | nes<br>s<br>N° Tarif : 1 | <b>]</b> \$    | <u>Duplication :</u> M.<br>ot<br>☑ Gestion des e | AJ de la réservation<br>I de l'offre d'origine 🔽<br>xpéditions |
| N*Articl                                       | e 🗌 Code                                                                                        | Article 🔽 C                                         | ode Barre Article                      | e 🔽 C                    | ode Référencer | ment 🔲 Code                                      | Barre Référencement                                            |
| Client de réfé                                 | rence : 12                                                                                      | 🗌 🤣 ZZCLIENT                                        | I DE RéFéREN                           | CE                       | 🗆 La           | ancement de la rech                              | erche client automatique                                       |
| Article de réfé                                | rence : 51149                                                                                   | 🗌 🤣 ZZ ARTIC                                        | LE DE REF                              |                          | Limite         | e du nombre de répo                              | nses : 500                                                     |
| Répertoire de                                  | s documents : C:\                                                                               | Program Files\lgi\0                                 | iestCom\                               | 51.11.10                 |                |                                                  | \$                                                             |
| Hépertoire de p                                | ersonnalisation de                                                                              | s tableaux de donr                                  | nées : L'UProgra                       | am Files \igi \G         | estLom\Usersii | nıx                                              | ¥                                                              |
|                                                |                                                                                                 |                                                     |                                        |                          | \\$r⊻          | alider                                           | 🐼 Annuler                                                      |

#### S'il s'agit de modifier ces données pour les ré importer, le second choix s'impose.

Limite de cet export : on ne peut donc récupérer que ce qui est accessible à l'outil 'Tableau'. Ainsi, puisque dans une ficher Article il peut y avoir plusieurs Tarifs qui sont autant de tables différentes, on ne saura pas par cette méthode récupérer tous les prix de vente de l'article. Cependant, dans la transaction 'Tarification articles', on saura exporter selon le même procédé un tarif pour tous les articles.

#### **2**Les exports prévus par Vinistoria

Certains exports sont d'emblée prévus par le logiciel :

### LES ARTICLES

Les articles sélectionnés sont exportés en cliquant simplement sur le bouton destiné à cet effet :

| 😤 Recherche d'Articles                                 |            |              |                |                  |             |       |                     |                                         |         |
|--------------------------------------------------------|------------|--------------|----------------|------------------|-------------|-------|---------------------|-----------------------------------------|---------|
| Marque : N° :                                          |            |              |                |                  |             |       |                     |                                         |         |
| Couleur/Cépage :                                       |            |              |                |                  |             |       |                     |                                         |         |
| Habillage :                                            |            |              |                | 1                |             |       |                     |                                         |         |
| Millésime : 😥 Unité vente : 😥                          |            |              |                | ×                |             |       |                     |                                         |         |
| I N° Ai ▼ Code article ▼ Libellé commercial ▼          | Mille 💌 (L | Unité ve 💌 N | Marque 💌       | Couleur/Cépage 💌 | Habillage 💌 | (Mi 💌 | Complément 1 💌      | Code Barre 💽                            | • Uni 🔺 |
| ▶ 1542 DLIORGDX BT LES DEUX LIONS - SWEET VDT ROUGE    | 0,         | ),75L 2      | 2 LIONS        | VDT ROUGE        |             | 0     |                     | 356940100387                            | B75     |
| 618 DNTRPIER02BT DNE TROIS PIERRES- RGE 2002 AOC COS   | T 0,       | ),75 L 3     | PIERRES        | COSTIERES ROUGE  |             | 2002  |                     | 356940200117                            | B75     |
| 1983 QRPIERRG06BT GRANDE RESERVE LES 4 PIERRES - BT 75 | 5 0,       | ),75L 4      | PIERRES        | COSTIERES ROUGE  | GRANDE RE:  | 2006  | AOC COSTIERES DE NI | 356940600420                            | B75     |
| 1765 DNANDRRG07BT DNE D ANDRE                          | 0,         | ),75L A      | ANDRE          | CITE ROUGE       |             | 2007  | VDP CITE DE CARCASS | 356940700413                            | B75     |
| 1304 ARCADERG04BT LES ARCADES - RGE 2004 AOC CTES ROU  | s 0,       | ),75L A      | ARCADES        | ROUSSILLON VILLA |             | 2004  |                     | 356940400315                            | B75     |
| 2216 ARCADERG06BT LES ARCADES                          | 0,         | ),75 L A     | ARCADES        | ROUSSILLON VILLA |             | 2006  | AOC CTES ROUSSILLO  | 356940100315                            | 9 B75   |
|                                                        |            | 1 1 1 1      | Perc.          | CALEGOROD        |             | 2000  | UDD OC DI 4110 2000 | 000000000000000000000000000000000000000 |         |
| Gérer Secret                                           | Eiste      | 1            | Export Article |                  |             | 5     | > Export portable   |                                         | Eermer  |

Ensuite, il est possible de choisir un fichier de configuration d'export pour exporter uniquement les champs souhaités par exemple :

| 🔮 Exporter  | localement 🛛 🔀                      |
|-------------|-------------------------------------|
|             | Export d'articles                   |
| 1 - Choix c | lu fichier de configuration Article |
| 2 - Choix c | lu répertoire d'export              |
| 3 - Progre  | ssion de l'export                   |
|             | 0%                                  |
|             | Exporter                            |

Les fichiers de configuration d'export articles sont des fichiers XML qui doivent être présents dans le répertoire ...\GestCom\XML Export\Article

# LES CLIENTS/FOURNISSEURS

Même principe de fonctionnement que pour les articles, les fichiers de configuration d'export devant être copiés dans le répertoire ... \GestCom\XML Export\Customer pour les clients et ...\GestCom\ XML Export\Supplier pour les fournisseurs.

### LES TARIFS DE VENTE

et prix de vente selon tarifs particuliers ou prix quantitatifs :

| Í | 望 Choix d'ar                | ticles/fournitur | es         |          |                    |         |        |                |
|---|-----------------------------|------------------|------------|----------|--------------------|---------|--------|----------------|
|   | N* tarif :                  | Ø                | la []      | Type     | C Fourniture  Tous |         | • Tous | s les articles |
| ļ | N° article :<br>Genr/Marque |                  | Esp/Modèle | 1 1000   | r/S-Modèle         | Période |        | existant       |
|   | Présentation                | Ø                | Taille     | Ø        | Famille 🛛 🖗        | ○ N · 1 | ΘN     | ○ N +1         |
|   | Editer                      | Exporter         | <b>I</b>   | <b>F</b> |                    |         | [      | Fermer         |

#### LES DONNEES DE STOCK

| 1  | Saisie de n     | nouveme         | nts de sto    | ck de type    | Inventa  | ire      |                                          |                                           |
|----|-----------------|-----------------|---------------|---------------|----------|----------|------------------------------------------|-------------------------------------------|
| D  | ate inventaire  | : 01/01/2       | 1008 <u>I</u> |               | ۵        | ) ate Co | mptage: 7                                | / 15                                      |
| Γ' | Article :<br>N* |                 |               | Millésime     |          |          | Lot stock :<br>N <sup>*</sup> fournisseu | ır 😥 O Tous les articles 🕫 Lot existant 🚺 |
| De | ésignation 1    |                 |               | Unité vente   |          |          | Dépô                                     | it 🖗 Type Dépot Site 🕼                    |
| De | ésignation 2    |                 |               | i             |          | ʻ~       | Cuve                                     |                                           |
| De | ésignation 3    |                 |               | i             |          |          | Type date                                |                                           |
|    | _               |                 |               |               |          |          | Date di                                  | Cui                                       |
|    |                 |                 |               |               |          |          | Ordre de tr                              | ri Tous                                   |
|    |                 |                 |               |               |          |          |                                          |                                           |
|    | Lot périmé      | N* Article      | N* lot stock  | Lot critère 1 | Type fis | c Dépô   | it Code article                          | Désignation 1                             |
|    | Non             | 10714           | 1065          |               | DA2      | ACQ      | BIE225                                   | 1/2 METRE DE BIERE (9 BIERES)             |
|    | Non             | 10714           | 1818          |               | DA2      | MAG      | BIE225                                   | 1/2 METRE DE BIERE (9 BIERES)             |
|    | Non             | 10714           | 4292          |               | DA2      | PRE      | BIE225                                   | 1/2 METRE DE BIERE (9 BIERES)             |
|    | Non             | 12011           | 5400          |               | DA2      | ACQ      | BIE215                                   |                                           |
|    | Non             | 12053           | 5402          |               | DSU      | SUS      | SDBIE215                                 | 🥻 Créer un nouveau lot de stock           |
|    | Non             | 10803           | 1514          |               | DA2      | ACQ      | BIE236                                   | · Supprimer le lot                        |
| Г  | Non             | 10803           | 2532          |               | DA2      | MAG      | BIE236                                   | · Recalcul du stock                       |
|    | Non             | 10803           | 6358          |               | DA2      | PRE      | BIE236                                   | Validation inventaire                     |
|    | Non             | 10807           | 1066          |               | DA2      | ACQ      | DG09                                     |                                           |
|    | Non             | 11348           | 3922          |               | DSU      | SUS      | SDBIE236                                 | Exporter les données des lots             |
|    | Non             | 11386           | 3549          |               | DSU      | SUS      | SDDG09                                   | Tout sélectionner Ctrl+A                  |
| <  |                 |                 |               |               | _        | _        |                                          |                                           |
|    | ∑ ⊻alider       | Ning <u>A</u> r | muler         | Imprimer      |          |          |                                          | Eermer                                    |
|    |                 |                 |               |               |          |          |                                          |                                           |

#### LES OPERATIONS COMMERCIALES (COMMANDES)

Un cas particulier doit être fait pour les opérations commerciales. Plusieurs solutions sont proposées :

Depuis l'écran de recherche des opérations commerciales :

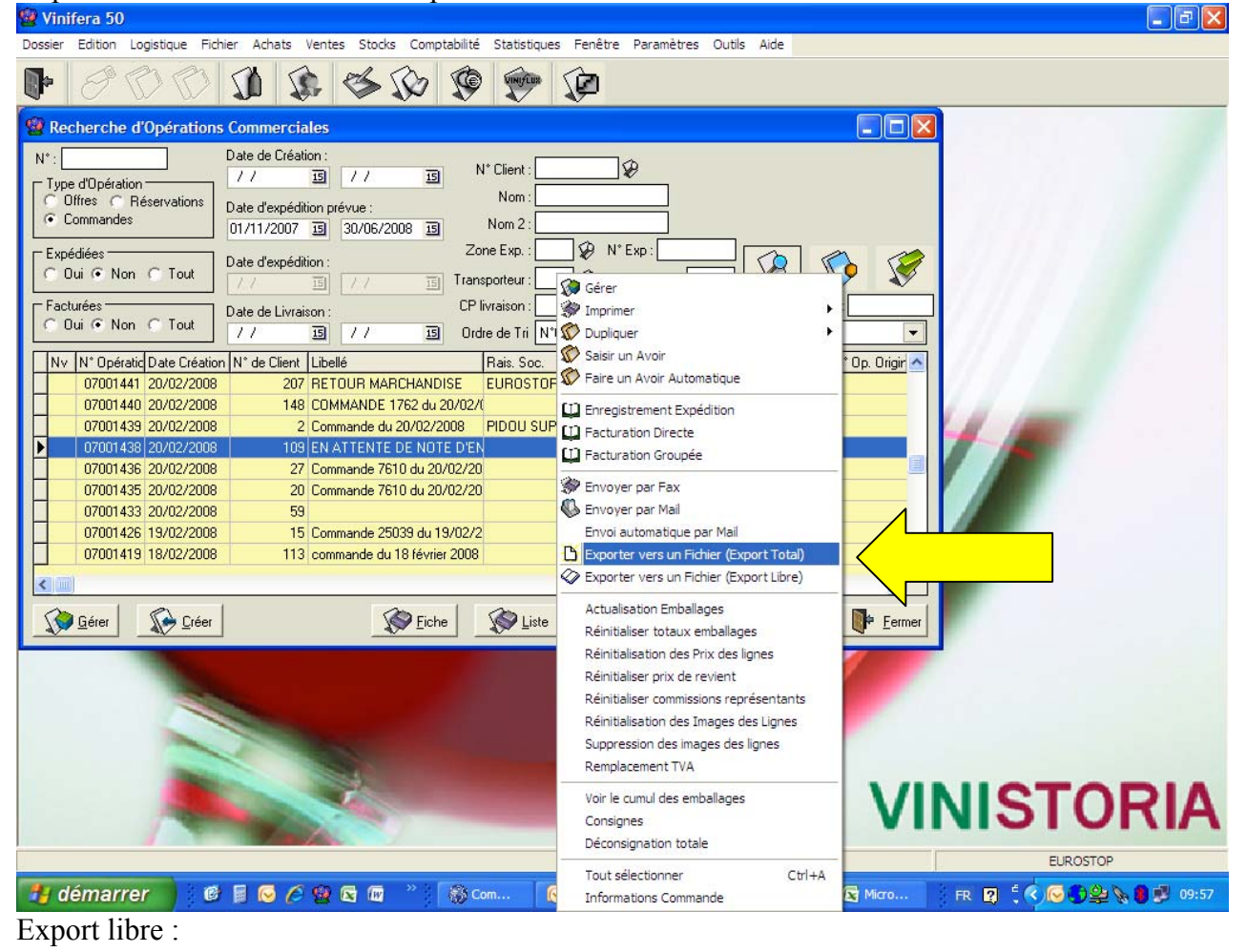

Toutes les zones de l'opération commerciale, en tête, pied et lignes, sont exportées, ce qui donne un fichier COMPLET mais ... copieux. Mais il est toujours possible d'y supprimer ensuite ce qui ne sert pas, compte tenu de l'usage qu'on veut en faire.

| 0     | 000                                      | - (° - 🗗            | •) =                       |        |            | Commande                                                                                                    | 400123 | 34-200 | 080127-1017 | /33.csv - M | licrosoft Exc                                         | cel                                            |                                                                     |                                        |                                                      | _ = X                                   |
|-------|------------------------------------------|---------------------|----------------------------|--------|------------|----------------------------------------------------------------------------------------------------|--------|--------|-------------|-------------|-------------------------------------------------------|------------------------------------------------|---------------------------------------------------------------------|----------------------------------------|------------------------------------------------------|-----------------------------------------|
|       | Accuei                                   | Inserti             | on Mise                    | en p   | bage       | Formules Donne                                                                                                    | ées    | Révisi | ion Affic   | hage D      | éveloppeur                                            |                                                |                                                                     |                                        | (                                                    | 🥘 🗕 🗖 🗙                                 |
| Pres  | coller                                   | Calibri<br>G I      | • 8<br>§ • 1 • •<br>Police | •<br>3 | A 1<br>- A | <ul> <li>★</li> <li>★</li></ul> |        | -      | Standard    | Mise        | en forme co<br>re sous form<br>s de cellules<br>Style | nditionnelle <sup>-</sup><br>e de tableau<br>• | <ul> <li>Insér</li> <li>Supp</li> <li>Form</li> <li>Cell</li> </ul> | rer •<br>primer • (<br>nat • )<br>ules | Σ * A<br>Z<br>Z<br>Trier et<br>Z<br>filtrer *<br>Édi | Rechercher et<br>sélectionner *<br>tion |
|       | J6                                       |                     | 0                          | fx     | 6          |                                                                                                    |        |        |             |             |                                                       |                                                |                                                                     |                                        |                                                      | ×                                       |
|       | А                                        | В                   | С                          | D      | E F        | G                                                                                                    | Н      | 1      | J           | К           | L                                                     | M                                              | N                                                                   | 0                                      | Р                                                    | Q                                       |
| 1     | ORDNOORDEF                               | ORDNOCOSTN          | ORDNOCUSTC                 | ORE    | ORE OR     | C ORDREPCODE                                                                                                    | ORDRE  | ORDTY  | ORDENTRYDA  | ORDDELIVERY | ORDDESIGNA"                                           | ORDORDERRE                                     | ORDCNUFREF                                                          | ORDREAD                                | ORDIMPORTD                                           | ORDCREATOR                              |
| 2     | 4001234                                  | 1                   | 47                         | 47     | T10 0      | 2                                                                                                    | OUI    | 0      | 28/11/2007  | 28/11/2007  |                                                       | 4001234                                        | 12345                                                               |                                        |                                                      | Admin(Demo                              |
| 3     | ODLNOORDEF                               | ODLNOORDEF          | ODLNOARTICL                | ODL    | ODL OD     | L ODLARTDESIGN                                                                                                    | ODLMC  | ODLQU  | ODLQUANTITY | ODLQUANTITY | ODLHTBASEU                                            | ODLTTCBASEL                                    | ODLHTCURUP                                                          | ODLTTCCURU                             | ODLDISCOUN                                           | ODLHTNETBA:                             |
| 4     | 4001234                                  | 17972               | 265                        | 1      | 1          | GARDENIA Godet9                                                                                                    | 0      | 6      | 6           | 6           | 4.62                                                  | 4.8741                                         | 4.62                                                                | 4.8741                                 | 0                                                    | 4.62                                    |
| 5     | 4001234                                  | 17974               | 264                        | 1      | 2          | GARDENIA Pot10cm                                                                                                    | 0      | 4      | 4           | 4           | 4.62                                                  | 4.8741                                         | 4.62                                                                | 4.8741                                 | 0                                                    | 4.62                                    |
| 6     | 4001234                                  | 17975               | 263                        | 1      | 3          | GARDENIA PotBlanc                                                                                                    | 0      | 6      | 6           | 6           | 4.62                                                  | 4.8741                                         | 4.62                                                                | 4.8741                                 | 0                                                    | 4.62                                    |
| 7     | 4001234                                  | 17976               | 122406                     | 2      | 4          | CYCLAMEN Jardinière x 2                                                                                                    | 0      | 12     | 12          | 12          | 4.5                                                   | 5.382                                          | 4.5                                                                 | 5.382                                  | 0                                                    | 4.5                                     |
| 8     | 4001234                                  | 17978               | 122408                     | 2      | 5          | CYCLAMEN Pot10cm                                                                                                    | 0      | 10     | 10          | 10          | 0                                                     | 0                                              | 0                                                                   | 0                                      | 0                                                    | 0                                       |
| 9     | 4001234                                  | 17979               | 122409                     | 2      | 6          | CYCLAMEN Pot9cm                                                                                                    | 0      | 10     | 10          | 10          | 0                                                     | 0                                              | 0                                                                   | 0                                      | 0                                                    | 0                                       |
| 10    | 4001234                                  | 17980               | 265                        | 1      | 7          | GARDENIA Godet9                                                                                                    | 0      | 6      | 6           | 6           | 4.62                                                  | 4.8741                                         | 4.62                                                                | 4.8741                                 | 0                                                    | 4.62                                    |
| 11    | 4001234                                  | 17981               | 264                        | 1      | 8          | GARDENIA Pot10cm                                                                                                    | 0      | 4      | 4           | 4           | 4.62                                                  | 4.8741                                         | 4.62                                                                | 4.8741                                 | 0                                                    | 4.62                                    |
| 12    | ORDNOORDEF                               | ORDNOCOSTN          | ORDNOCUSTC                 | ORE    | ORE OR     | E ORDREPCODE                                                                                                    | ORDRE  | ORDTY  | FORDENTRYDA | ORDDELIVERY | ORDDESIGNA'                                           | ORDORDERRE                                     | ORDCNUFREF                                                          | ORDREAD                                | ORDIMPORTD                                           | ORDCREATOR                              |
| 13    | 4001233                                  | 2                   | 5                          | 10     | 0          | ALA                                                                                                    | NON    | 0      | 28/11/2007  | 28/11/2007  |                                                       | 4001229                                        | 12345                                                               | 0                                      |                                                      | Admin(Demo                              |
| 14    | ODLNOORDEF                               | ODLNOORDEF          | ODLNOARTICL                | ODL    | ODL OD     | ODLARTDESIGN                                                                                                    | ODLMC  | ODLQU  | ODLQUANTITY | ODLQUANTITY | ODLHTBASEUI                                           | ODLTTCBASEL                                    | ODLHTCURUP                                                          | ODLTTCCURU                             | ODLDISCOUN'                                          | ODLHTNETBA:                             |
| 15    | 4001233                                  | 17970               | 10191                      | 1      | 1          | PETUNIA Barquette de 10                                                                                                    | 0      | 0      | 0           | 8           | 0                                                     | 0                                              | 0                                                                   | 0                                      | 50                                                   | 0                                       |
| 16    | 4001233                                  | 18229               | 276                        | 2      | 2          | PLANTATION arbres ou arl                                                                                                    | 0      | 1      | 1           | 1           | 0                                                     | 0                                              | 0                                                                   | 0                                      | 50                                                   | 0                                       |
| 17    | 4001233                                  | 17969               | 265                        | 1      | 3          | GARDENIA Godet9                                                                                                    | 0      | 18     | 18          | 30          | 0                                                     | 0                                              | 0                                                                   | 0                                      | 50                                                   | 0                                       |
| 18    | 4001233                                  | 17968               | 264                        | 1      | 4          | GARDENIA Pot10cm EXTRA                                                                                                    | 1      | 4      | 4           | 4           | 12                                                    | 12.66                                          | 12                                                                  | 12.66                                  | 50                                                   | 6                                       |
| 19    | 4001233                                  | 17967               | 263                        | 1      | 5          | GARDENIA PotBlanc                                                                                                    | 0      | 6      | 6           | 6           | 0                                                     | 0                                              | 0                                                                   | 0                                      | 50                                                   | 0                                       |
| 20    | 4001233                                  | 17966               | 122454                     | 1      | 6          | HIBISCUS variés Cont.3L 4                                                                                                    | 0      | 20     | 20          | 20          | 12                                                    | 12.66                                          | 12                                                                  | 12.66                                  | 50                                                   | 6                                       |
| 21    | 4001233                                  | 18227               | 276                        | 2      | 7          | PLANTATION arbres ou ari                                                                                                    | : 0    | 1      | 1           | 1           | 0                                                     | 0                                              | 0                                                                   | 0                                      | 50                                                   | 0                                       |
| 22    | 4001233                                  | 17965               | 122409                     | 2      | 8          | CYCLAMEN Pot9cm                                                                                                    | 0      | 30     | 30          | 30          | 0                                                     | 0                                              | 0                                                                   | 0                                      | 50                                                   | 0                                       |
| 23    | 4001233                                  | 17964               | 122408                     | 2      | 9          | CYCLAMEN Pot10cm                                                                                                    | 0      | 20     | 20          | 0           | 0                                                     | 0                                              | 0                                                                   | 0                                      | 50                                                   | 0                                       |
| 24    | 4001233                                  | 17963               | 122406                     | 2      | 10         | CYCLAMEN Jardinière x 2                                                                                                    | 0      | 72     | 72          | 0           | 4.9                                                   | 5.8604                                         | 4.9                                                                 | 5.8604                                 | 50                                                   | 2.45                                    |
| 25    | 4001233                                  | 18225               | 276                        | 2      | 11         | PLANTATION arbres ou arl                                                                                                    | . 0    | 1      | 1           | 1           | 0                                                     | 0                                              | 0                                                                   | 0                                      | 50                                                   | 0                                       |
| 20    | 4001233                                  | 17971               | 10193                      | 1      | 12         | PETUNIA CASCADE Barque                                                                                                    | 0      | 16     | 16          | 16          | 0                                                     | 0                                              | 0                                                                   | 0                                      | 50                                                   | 0                                       |
| 2/    | 4001233                                  | 18223               | 10038                      | 1      | 13         | BEGONIA tubéreux POT 2.                                                                                                    | 0      | 0      | 0           | 0           | 0                                                     | 0                                              | 0                                                                   | 0                                      | 50                                                   | 0                                       |
| 28    | ORDNOORDEF                               | ORDNOCOSTN          | ORDNOCUSTC                 | ORE    | ORE OR     | E ORDREPCODE                                                                                                    | ORDRE  | ORDTY  | FORDENTRYDA | ORDDELIVERY | ORDDESIGNA'                                           | ORDORDERRE                                     | ORDCNUFREF                                                          | ORDREAD                                | ORDIMPORTD                                           | ORDCREATOR                              |
| 29    | 4001232                                  | 2                   | 4                          | 4      | 190 0      |                                                                                                    | 001    | U      | 28/11/2007  | 28/11/2007  | 001117040510                                          | 4001227                                        | 12345                                                               | 0                                      |                                                      | Admin(Demo                              |
| 21    | ADDINOORDEF                              | UDLNUORDER<br>17050 | ODLNOARTICL                | ODL    |            | DETUNIA Province 1 40                                                                                                    | ODLMC  | ODLQL  | ODLQUANTIN  | ODLQUANTIN  | ODLHTBASEUI                                           | ODLITCBASEL                                    | ODLHTCURUP                                                          | ODLITCCURU                             | ODEDISCOUN                                           | ODLHTNETBA:                             |
| 33    | 4001232                                  | 17962               | 10191                      | 1      | 1          | PETUNIA Barquette de 10                                                                                                    | 0      | 16     | 16          | 16          | 0                                                     | 0                                              | 0                                                                   | 0                                      | 2                                                    | 0                                       |
| 22    | 4001232                                  | 17961               | 10193                      | 1      | 2          | PETUNIA CASCADE Barque                                                                                                    | 0      | 16     | 16          | 16          | 0                                                     | 0                                              | 0                                                                   | 0                                      | 2                                                    | 0                                       |
| 20    | 4001232                                  | 17050               | 10196                      | 4      | 2          | ACCONTA CASCADE MINI Ba                                                                                                    | 0      | 32     | 32          | 48          | 0                                                     | 0                                              | 0                                                                   | 0                                      | 2                                                    | 0                                       |
| 14 4  | ► ► Con                                  | nmande 40           | 001234-20                  | 080    | 127-1      | 10173                                                                                                    |        |        |             | Ī           | 1                                                     |                                                |                                                                     |                                        |                                                      | <b>•</b>                                |
| D. 24 | () () () () () () () () () () () () () ( |                     |                            |        |            |                                                                                                    |        |        |             |             |                                                       |                                                |                                                                     | 100.00                                 |                                                      |                                         |

# Export 'total' :

Les mêmes données mais avec UN fichier par opération commerciale.

Avant un envoi par mail :

| 🕲 Choix des Correspondants                                                                                                    |                                                |                                                                  |                                                         |                                  |
|----------------------------------------------------------------------------------------------------|------------------------------------------------|------------------------------------------------------------------|---------------------------------------------------------|----------------------------------|
| A: DUPONT alain (jean-yves. voisin@wanad<br>AU PRINTEMPS (gtregtre)<br>DUPONT alain (jean-yves. voisin@wanad<br>DUPONT Jean (jean-yves. voisin@wanad |                                                | Attente envo<br>Attente retou<br>Retour produ<br>Tout<br>N* tour | i<br>r producteur(s)<br>ccteur(s) effectué              |                                  |
| Objet - Commande n° 04001234                                                                                                    |                                                | Nom 2                                                            | TOTAL HT (C) Libellé                                    | N° de Client N°                  |
| Corps:                                                                                                    |                                                | René                                                             | 223.70                                                  | 6 2                              |
|                                                                                                    |                                                | jean<br>-                                                        | 205.44                                                  | 22 2<br>47 2                     |
|                                                                                                    |                                                | alain                                                            | 144.00                                                  | 5 2                              |
| - Listes choisies                                                                                                    | Type de fichiers à envoyer                     | alain                                                            | 176.40                                                  | 5 2                              |
| 04001233 04001232                                                                                                    | PDF : pour visualisation dans Acrobat Reader ® | Jean Paul                                                        | 327.60                                                  | 21 2                             |
| Afficher le message avant l'envoi                                                                                                    | Export libre Commande                          | gérard                                                           | 18.34                                                   | 24 1                             |
| Voir les détails                                                                                                    | Commande Max<br>Commande                       | alain<br>Jardix                                                  | 1 729.73                                                | 5 1                              |
|                                                                                                    | DispoCommande<br>Jardiland                     | EI                                                               | 0.00                                                    | 2 1                              |
|                                                                                                    |                                                | El<br>Jardix                                                     | 0.00                                                    | 2 1                              |
|                                                                                                    | Fermer                                         | Albert                                                           | 389.48 Votre projet aux Sa                              | bles d'Olon 39                   |
|                                                                                                    | Tenner                                         | Albert<br>Albert                                                 | 382.37 Votre projet aux Sa<br>43.51 Votre projet aux Sa | bles d'Ulon 39<br>bles d'Ulon 39 |
|                                                                                                    |                                                |                                                                  |                                                         | >                                |
| 😳 Gérer 🛛 🐼 Créer 🛛 🐼 Offr<br>Hortie                                                                                                    | ass V3                                         |                                                                  |                                                         | Fermer                           |

Page 9/9

Les pièces jointes d'un mail peuvent être des fichiers pdf mais aussi :

- Un fichier csv identique aux précédents (export total)
- Un fichier 'export libre' où plusieurs formats peuvent être proposés. Ces formats sont paramétrés sous forme de fichier xml présents dans le répertoire :

Sur demande, la graine informatique vous composera tout format d'export en fonction de vos besoins d'échanges avec vos partenaires commerciaux. Il s'agira alors d'ajouter le fichier xml paramétré au répertoire indiqué cidessus.

| Fichier Edition Affichage Favoris     | Outils ?                  |         |                       |                      |
|---------------------------------------|---------------------------|---------|-----------------------|----------------------|
| 🔇 Précédente 🔹 🕥 - 🏂                  | P Rechercher 🍺 Dossiers 🛄 | Synchro | nisation des dossiers |                      |
| dresse 🛅 C:\Program Files\lgi\GestCon | n\XML Export\Order        |         |                       | Y →                  |
|                                       | Nom 🔺                     | Taille  | Туре                  | Date de modification |
| Gestion des fichiers 🏾 🍣              | Commande Max.xml          | 42 Ko   | Document XML          | 02/11/2007 15:06     |
| Catalana and an and an an             | Commande.xml              | 31 Ko   | Document XML          | 21/02/2006 17:41     |
| Creer un nouveau dossier              | DispoCommande.xml         | 4 Ko    | Document XML          | 20/02/2006 16:11     |
| Se Publier ce dossier sur le Web      | 🖭 Jardiland.xml           | 1 Ko    | Document XML          | 29/03/2007 13:21     |
| Dauta and an density                  | (0) +                     | 0 V-    | Decumorek VMI         | 11/06/2007 16:20     |

# **3** Lire les données avec Excel

# **CREATION DE LA CONNEXION ODBC**

| Paramétrage       | de la société (                          | en cours                                     | <b>F</b> 1 12                       | 1                   |       | 1                  |                            |
|-------------------|------------------------------------------|----------------------------------------------|-------------------------------------|---------------------|-------|--------------------|----------------------------|
| Emballages        | / Logistique                             | Helance /                                    | Facturation                         | Assort              | iment | lelevente          | Prix Revient/Nets          |
| Identification    | Paramètres                               | Libellé Article                              | <u>M</u> essage                     | Impression          | Memo  | pied de page   P   | 'aramètres Import / Export |
| ODBC              | Afficheur / M                            | lode caisse                                  | Saisie por                          | table               | Stock | Utilitaires        | Interface XL Pos           |
| Création<br>ATTEN | i d'une DSN pour a<br>TION : Cette procé | accéder à la base d<br>dure n'est à faire qu | e données via E<br>J'une seule fois | xcel,<br>par poste. |       | 🏏 Création de la C | Connexion                  |

Cette opération doit être faite par l'administrateur UNE SEULE FOIS sur CHAQUE POSTE devant accéder aux données :

- Une seule fois sur le serveur (contexte TSE)
- Une seule fois sur chaque poste utilisateur (contexte client/serveur)

En cas de doute, il n'y a cependant pas de risque à exécuter à nouveau cette création. Elle est nécessaire pour tout ce qui est décrit ci-après.

# LES TABLEAUX CROISES DYNAMIQUES LIVRES AVEC VINISTORIA

Dans le répertoire ...\lgi\GestCom\Resource\Excel

Des feuilles Excel sont livrées, qui sont nommées :

Stat Vinistoria Ventes Facturé V2000.xls

Stat Vinistoria Ventes Toutes données V2000.xls

Stat Vinistoria Achats Facturé V2000.xls

Stat Vinistoria Achats Toutes données V2000.xls

Stocks articles Vinistoria v2000.xls

Se référer aux documentations complémentaires sur l'utilisation de ces feuilles.

#### CREER SES PROPRES FEUILLES EXCEL DE LECTURE DES DONNEES VINISTORIA

Ci-dessous un exemple rapide de création de cette liaison avec Excel et MSQuery pour la création de la requête. Il n'est pas dans le champ de cette documentation d'expliquer les modes d'emplois de MSQuery.

La documentation est basée sur Excel 2007.

Créer la feuille Excel liée aux données

| Cn 2                                         | •                                                   |                                                                                                    |                                                                                                    |                                                                                                    | Classeur1 -                                                                                                    | Microsoft Exc                                                                                       | el                                                                           |
|----------------------------------------------|-----------------------------------------------------|----------------------------------------------------------------------------------------------------|----------------------------------------------------------------------------------------------------|----------------------------------------------------------------------------------------------------|----------------------------------------------------------------------------------------------------|----------------------------------------------------------------------------------------------------|------------------------------------------------------------------------------|
| Accueil                                      | Insertion                                           | Mise en page                                                                                                   | Formules                                                                                                    | Données                                                                                                    | Révision                                                                                                    | Affichage                                                                                           | Développeur                                                                  |
| Données<br>externes • Actualiser<br>tout •   | Connexio                                            | ons<br>is<br>les liens d'accès<br>ins                                                                          | $ \begin{array}{c} A \downarrow \\ Z \downarrow \\ Z \downarrow \\ A \downarrow \\ A \downarrow \\ Trier \end{array} $                                                                                | Filtrer                                                                                                    | ffacer<br>léappliquer<br>wancé                                                                                                    | Convertir Sup<br>les de                                                                             | Valida<br>primer<br>oublons Analy<br>Outils de donne                         |
|                                              | 1 🏝                                                 | 1                                                                                                    |                                                                                                    |                                                                                                    |                                                                                                    |                                                                                                    |                                                                              |
| À partir du À parti<br>fichier Access site W | r du À partir<br>/eb du texte                       | À partir d'autres<br>sources *                                                                                 | Connexions<br>existantes                                                                                                    | E                                                                                                    | F                                                                                                    | G                                                                                                   | Н                                                                            |
| 3<br>4<br>5<br>6<br>7<br>8<br>9<br>10        | Données e                                           | Proven<br>Crée ur<br>sous fo<br>Proven<br>Crée ur<br>dans E<br>Proven<br>Ouvrir<br>Proven<br>Importa<br>Conney | ance : SQL Serv<br>e connexion à<br>irme d'un table<br>ance : Analysis<br>e connexion à<br>ccel sous forme<br>ance : Importal<br>ou mapper un 1<br>ance : Assistan<br>e des données<br>cion de donnée | ver<br>un tableau SC<br>au ou d'un raj<br>Services<br>un cube Analy<br>d'un tableau<br>tion de donné<br>fichier XML dar<br>t Connexion d<br>pour un forma<br>es et d'OLEDB. | 2L Server, Imp<br>oport de table<br>rsis Services S<br>ou d'un rapp<br><b>es XML</b><br>ns Excel,<br>le données<br>it non réperto | orte des donnée<br>eau croisé dynam<br>QL Server. Impor<br>ort de tableau cr<br>orté par le biais d | s dans Excel<br>lique.<br>te des données<br>oisé dynamique.<br>e l'Assistant |
| 11<br>12                                     | Provenance : M<br>Importe des dor<br>Microsoft Quer |                                                                                                    |                                                                                                    |                                                                                                    | t non réperto                                                                                                    | prié par le biais d                                                                                 | e l'Assistant                                                                |

Si la connexion ODBC a été effectuée, vos données figurent dans la boîte de dialogue ci-

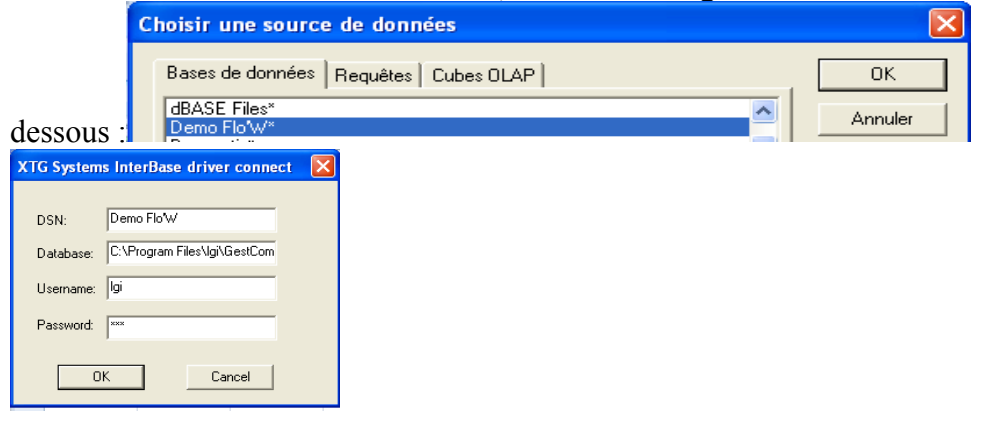

# Déclarer les tables (fichiers) qui seront lus et leur liaisons

Dans cet exemple, nous allons créer une requête qui lit les règlements faits par client, soit lire les tables PAYMENT et CUSTOMER

| Assistant Requête - Choisir les colonnes                                                                                                    |                                                                                                    |
|----------------------------------------------------------------------------------------------------|----------------------------------------------------------------------------------------------------|
| Quelles colonnes de données désirez-vous inclure dans<br>Tables et colonnes disponibles :<br>CUSTOMER<br>CUSCNOCUSTOMER<br>CUSCOUNTRY<br>CUSCATEGORYCODE<br>CUSCRITERIA1<br>CUSVARIETYREPL<br>CUSIVARIETYREPL<br>CUSIVARIETYREPL | s votre requête ? Colonnes de votre requête : PAYNUMPAYMENT PAYNOCUSTOMER PAYNOCUSTOMER PAYNOCHTE PAYNORER PAYOATEPAYMENT PAYOUEDATE PAYOUEDATE PAYCONTREPARTIE |
| Aperçu des données :                                                                                                    |                                                                                                    |
| Aperçu maintenant Options                                                                                                    | < Précédent Suivant > Annuler                                                                                                    |

Le fait de choisir plusieurs tables provoque l'ouverture automatique de MsQuery pour réaliser les jointures :

| 🖀 Microsoft Que                                                                     | ry                                                                     |                       |                   |     |       |            |      |
|-------------------------------------------------------------------------------------|------------------------------------------------------------------------|-----------------------|-------------------|-----|-------|------------|------|
| Fichier Edition Aff                                                                 | ichage Format                                                          | Table Critères Enregi | strements Fenêtre | 7   |       |            |      |
|                                                                                     |                                                                        |                       |                   | ก   |       |            |      |
|                                                                                     | SUL 68 68                                                              |                       |                   | 2   |       |            |      |
| 📲 Lancer la req                                                                     | juête à partir                                                         | de Demo Flo'W         |                   |     |       |            | ×    |
| CUSTOMER<br>*<br>CUSACCOUNI<br>CUSACCOUNI<br>CUSACCOUNI<br>CUSADDRESS<br>CUSADDRESS | PAYMEN<br>*<br>PAYBANK<br>PAYBORDE<br>PAYBORDE<br>PAYCODEE<br>PAYCODET |                       |                   |     |       |            |      |
|                                                                                     |                                                                        |                       |                   |     |       | CUSNAME    | -    |
| > sound                                                                             | 2                                                                      | 2003-08-04 00:00:00   | 103 000000        | CHO | 32767 | XCLIENTS   | -    |
| 3000002                                                                             | 2                                                                      | 2003-08-04 00:00:00   | 0.390000          | DB  | 32767 | XX CLIENTS |      |
| 3000002                                                                             | 4                                                                      | 2004-01-09-00-00-00   | 500 00000         | СНО | 32767 | XX CLIENTS |      |
| 3000024                                                                             | 4                                                                      | 2004-01-09-00:00:00   | 316 600000        | ESP | 32767 | XX CLIENTS |      |
| 3000025                                                                             | 4                                                                      | 2004-01-09-00-00-00   | -0.010000         | DB  | 32767 | XX CLIENTS |      |
| 3000002                                                                             | 32767                                                                  | 2003-08-07 00:00:00   | 56 950000         | СНО | 32767 | XX CLIENTS |      |
| 300000                                                                              | 32767                                                                  | 2003-08-07 00:00:00   | 127 200000        | СНО | 32767 | XX CLIENTS | -    |
| 3000000                                                                             | 32767                                                                  | 2003-08-07 00:00:00   | 20 900000         | СНО | 32767 | XX CLIENTS |      |
| 3000000                                                                             | 32767                                                                  | 2003-08-08 00:00:00   | 77 400000         | CHO | 32767 | XX CLIENTS | -    |
| 2000010                                                                             | 4                                                                      | 2003-00-00-00.00.00   | 212 690000        | CHQ | 22707 | W CLIENTS  | -    |
| 2000011                                                                             | 4<br>C                                                                 | 2003-08-28 00.00.00   | 700.000000        | CHQ | 32707 | W CLIENTS  | -    |
| 3000026                                                                             | 0                                                                      | 2004-01-03 00.00.00   | 104 000000        | CHQ | 32707 | M CLIENTS  | -    |
| 3000027                                                                             | 0                                                                      | 2004-01-05 00.00.00   | 104.000000        | CUO | 32707 | AN CLIENTS | -    |
| 3000015                                                                             | 32707                                                                  | 2003-03-23 00:00:00   | 1700.000000       | CR  | 32707 | AN ULIENTS | -    |
| 3000028                                                                             | 1                                                                      | 2004-01-09 00:00:00   | 1200.000000       | CHO | 32767 | AX CLIENTS |      |
| 3000029                                                                             | 1                                                                      | 2004-05-12 00:00:00   | 1200.000000       | CHQ | 32/6/ | AX CLIENTS | -    |
| 3000030                                                                             | /                                                                      | 2004-05-20 00:00:00   | 500.000000        | CHQ | 32/6/ | XX CLIENTS | -    |
| 3000031                                                                             | 2                                                                      | 2004-05-20 00:00:00   | 250.000000        | CHQ | 32/6/ | XX CLIENTS | 2    |
| 3000021                                                                             | 32767                                                                  | 2003-11-17 00:00:00   | 30.000000         | ESP | 32/6/ | XX ULIENTS |      |
| 3000022                                                                             | 32767                                                                  | 2003-11-17 00:00:00   | -9.600000         | ESP | 32767 | X CLIENTS  |      |
| 4000060                                                                             | 1                                                                      | 2005-06-13 00:00:00   | 160.000000        | CHQ | 32767 | XX CLIENTS |      |
| 4000002                                                                             | 3                                                                      | 2004-08-18 00:00:00   | 100.000000        | CHQ | 32767 | XX CLIENTS | 1922 |
|                                                                                     |                                                                        | 2004-08-18 00-00-00   | 150.000000        | СНО | 32767 | XX CHENTS  | ć    |
| In Chieg. I                                                                         |                                                                        |                       |                   |     |       |            |      |

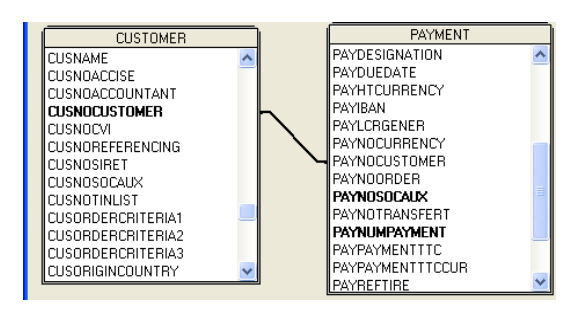

# Enregistrer cette requête

| Enregistrer sou                                                                               | IS                                                                                                    |                                                                                                    |       |       |          | ? 🗙         |
|-----------------------------------------------------------------------------------------------|----------------------------------------------------------------------------------------------------|----------------------------------------------------------------------------------------------------|-------|-------|----------|-------------|
| Enregistrer dans :<br>Mes documents<br>récents<br>Bureau<br>Mes documents<br>Poste de travail | Queries Queries Querie | ou non et cout de transport<br>Y<br>èglements.dqy<br>.dqy<br>.dqy<br>dqy<br>s et factures.dqy<br>aux de vente.dqy | t.dqy | ÷ È ∱ | T        |             |
| Favoris réseau                                                                                | Nom du fichier :<br>Tune :                                                                                                    | reglements clients day                                                                                            |       |       | ⊒ L<br>⊒ | Enregistrer |
|                                                                                               | .,,,,,,,,,,,,,,,,,,,,,,,,,,,,,,,,,,,,,,                                                                                                    | Thermone eacity ( . add)                                                                                          |       |       |          |             |

Et renvoyer les données vers Excel

| 🍄 Mic   | rosoft (    | Query       |            |           |            |     |
|---------|-------------|-------------|------------|-----------|------------|-----|
| Fichier | Edition     | Affichage   | Format     | Table     | Critères   | E   |
| Nouv    | /elle       |             |            |           |            | ſ   |
| Ouvi    | ir          |             |            |           |            | P   |
| Ferm    | ner         |             |            |           |            |     |
| Enre    | gistrer     |             |            |           |            | F   |
| Enre    | gistrer sa  | us          |            |           |            | 7   |
| Défir   | nir une tai | ble         |            |           |            | Ý   |
| Exéc    | uter SQL    |             |            |           |            | Ľ   |
| Annu    | uler et ret | ourner dans | Microsoft  | Office    | Excel      | ł   |
| Renv    | /oyer les   | données ver | s Microsol | ft Office | e Excel    | Y   |
| ILCH C  | NOCIDE      | т           | _          |           | <b>100</b> | 'nΥ |

... sous forme d'un tableau croisé dynamique éventuellement

| 1 2 | A<br>CUSNAME  | B<br>(Tous) | С          |    | D     |    | E      | F          | G        | н                   |
|-----|---------------|-------------|------------|----|-------|----|--------|------------|----------|---------------------|
| 1   | CUSNAME       | (Tous)      |            |    |       |    |        |            |          |                     |
| 2   | Commo do DA   |             |            |    |       |    |        |            |          |                     |
|     | Commonda DA   |             |            |    |       |    |        |            |          |                     |
| 3   | Somme de PA   | Étiquettes  |            |    |       |    |        |            |          |                     |
| 4   | Étiquettes 🖓  | СВ          | СНО        | DC |       | DR |        | ESP        | TR       | Total général       |
| 5   | 23/01/2005    |             | 0.00€      |    |       |    |        |            |          | 0.00€               |
| 6   | 25/01/2005    |             | 196.64€    |    |       |    |        |            |          | 196.64€             |
| 7   | 28/01/2005    |             | 1 000.00 € |    |       |    |        |            |          | 1 000.00 €          |
| 8   | 14/02/2005    |             | 800.00€    |    |       |    |        | 0          |          | 800.00€             |
| 9   | 28/02/2005    |             | 815.29€    |    | 0.00€ |    |        |            | So       | mme de PAYPAYM      |
| 10  | 03/03/2005    |             |            |    | 0.00€ |    |        |            | Va       | leur : Aucune valeu |
| 24  | 28/11/2005    |             | 840.00€    |    |       |    |        |            | Lig      | ne : 28/02/2005     |
| 25  | 30/12/2005    |             | 100.00€    |    |       |    |        |            | LCO      | 100.00 €            |
| 32  | 14/06/2006    |             |            |    |       |    |        | 37.00€     |          | 37.00€              |
| 33  | 15/06/2006    |             | 1 240.00 € |    |       |    | 1.00€  | 56.00€     |          | 1 297.00 €          |
| 34  | 20/06/2006    |             | 300.00€    |    |       |    |        |            |          | 300.00€             |
| 35  | 28/06/2006    |             |            |    |       |    |        | 2.11€      |          | 2.11€               |
| 36  | 29/06/2006    |             | 513.81€    |    |       |    |        |            |          | 513.81€             |
| 37  | 18/08/2006    |             | 300.00€    |    |       |    |        |            |          | 300.00€             |
| 38  | 19/08/2006    | 300.00€     |            |    |       |    |        |            |          | 300.00€             |
| 39  | 13/07/2007    |             | 58.93€     |    |       |    |        |            |          | 58.93€              |
| 40  | 08/08/2007    |             | 500.00€    |    |       |    |        |            |          | 500.00€             |
| 41  | 07/09/2007    |             |            |    |       |    |        | 1 083.68€  |          | 1 083.68 €          |
| 42  | Total général | 300.00€     | ******     |    | 0.00€ | 1  | 73.39€ | 1 564.13 € | 1 800.00 | € 16 611.44 €       |

Nous donnons ci-dessous un exemple plus intéressant d'application de cette lecture des données de Vinistoria dans Excel : cette feuille affiche par zone d'expédition et pour une semaine sélectionnée (ici : semaine 42), le nombre de 'palettes CC' et 'palettes Non CC' qui seront à expédier. Ces tableaux s'actualisent automatiquement à chaque ouverture.

| <b>() () ()</b>      | (~ _}- ∓               | CA et                       | nbre de rolls pa     | r semaine V2 | jf.xls [Mode d    | e compatibilit | é] - Microsoft                             | : Excel                          |                                       | -                           | ΞX        |
|----------------------|------------------------|-----------------------------|----------------------|--------------|-------------------|----------------|--------------------------------------------|----------------------------------|---------------------------------------|-----------------------------|-----------|
| Coller               | Arial v 10             | • en page<br>• A A<br>• A - | Formules Don         | nées Révis   | Standard *        | Mise en for    | peur<br>me conditionne<br>s forme de table | elle + 🔤 Har Insi<br>eau + 🚔 Sup | érer • Σ<br>oprimer • J               | Trier et Reche              | ercher et |
| Presse-papi          | Police                 |                             | Alignemen            | t 5          | Nombre 🕞          | Styles de ce   | Style                                      | Ce                               | mat *                                 | filtrer * sélect<br>Édition | ionner *  |
| Avertissemen         | t de sécurité Les conn | exions de don               | nées ont été désacti | vées Opti    | ons               |                |                                            |                                  |                                       |                             | ×         |
| E20                  | <del>.</del> (9        | fx                          |                      |              |                   |                |                                            |                                  |                                       |                             | ×         |
| A                    | В                      | С                           | D                    | E            | F                 | G              | Н                                          | 1                                | J                                     | K                           | 1         |
| 1 Semaine            | 42 .7                  |                             |                      |              |                   |                |                                            |                                  |                                       |                             |           |
| 2<br>2 Nikas and all |                        |                             |                      |              | 140.00            |                |                                            |                                  |                                       | -                           | _         |
| A Zone               |                        | PNC                         | Total général        |              |                   |                |                                            |                                  |                                       |                             |           |
| 5                    | 11.55                  | 0.42                        | 11.96                |              | 120.00            |                |                                            |                                  |                                       | -                           |           |
| 6 31                 | 107.31                 | 2.20                        | 109.51               |              | 100.00            |                |                                            |                                  |                                       | _                           |           |
| 7 32                 | 2.81                   |                             | 2.81                 |              | 100.00            |                |                                            |                                  |                                       |                             |           |
| 8 33                 | 52.60                  | 19.82                       | 72.42                |              | 80.00             |                | -                                          |                                  |                                       | -                           |           |
| 9 40                 | 77.10                  | 4.23                        | 81.33                |              |                   |                |                                            |                                  |                                       |                             |           |
| 10 47                | 2.63                   | 3.91                        | 6.54                 |              | 60.00             |                |                                            |                                  |                                       | RNC                         |           |
| 11 EXP               | 22.43                  | 2.03                        | 24.46                |              |                   |                |                                            |                                  |                                       | RCC                         |           |
| 12 LOC               | 117.44                 | 8.80                        | 126.24               |              | 40.00             | -              |                                            |                                  |                                       | -                           |           |
| 13 PAU               | 25.67                  | 74.35                       | 100.02               |              | 1.000 C           |                |                                            |                                  |                                       |                             | -         |
| 14 TR                | 51.25                  | 12.000 000 00 00            | 51.25                |              | 20.00             |                |                                            |                                  |                                       | -                           |           |
| 15 Total génér       | al 470.79              | 115.77                      | 586.55               |              |                   | the second     |                                            |                                  | 1 1 1 1 1 1 1 1 1 1 1 1 1 1 1 1 1 1 1 |                             |           |
| 16                   |                        |                             |                      |              | 0.00 +            |                |                                            |                                  |                                       | 1                           |           |
| 17                   |                        |                             |                      |              | _                 | 31 32          | 33 40                                      | 47 EXP LO                        | C PAU TR                              |                             |           |
| 18                   |                        |                             |                      |              |                   |                |                                            |                                  |                                       | -                           |           |
| 19                   |                        |                             |                      |              |                   |                |                                            |                                  |                                       |                             |           |
| 20                   |                        |                             |                      |              | _1                |                |                                            |                                  |                                       |                             |           |
| 21                   |                        |                             |                      |              |                   |                |                                            |                                  |                                       |                             |           |
| 22                   |                        |                             |                      |              |                   |                |                                            |                                  |                                       |                             |           |
| 23                   |                        |                             |                      |              |                   |                |                                            |                                  |                                       |                             |           |
| 24                   |                        |                             |                      |              |                   |                |                                            |                                  |                                       |                             |           |
| 26                   |                        |                             |                      |              |                   |                |                                            |                                  |                                       |                             |           |
| 27                   |                        |                             |                      |              |                   |                |                                            |                                  |                                       |                             |           |
| HANN CON             | aba CA nas same at as  | na Mhun a                   | llenne ener at an    | na nun f     | A any come of a   | Danie          | auto destria et                            |                                  |                                       |                             | × 1       |
|                      | one CA par sem, et zo  | ne i nore r                 | onspar sem et zo     | ine expe / ( | .A par semi. et z | Jine / Par V   | ague desuñ, el                             |                                  | 100 gr                                |                             |           |
| Pret                 |                        |                             |                      |              |                   |                |                                            |                                  | III 100 % (-)                         |                             |           |
| 🐉 démarre            | r 📄 🙆 🛸 🏉              | 🐣 📓 flo                     | v one doc utilisat   | 🔞 Admin      | Flo'W One         | C Excel        |                                            | 🔀 4 Microsof                     | t Office 👻                            | FR 🔇 🔀 🕯                    | 10:59     |

# **4**Report one

Voir documentation spécifique.

# Importer

# Principe général

Les imports se font sous la forme de fichiers csv (Excel) qui doivent comporter en première ligne le nom du champ à mettre à jour. Ainsi un export par Shift F11 génère t'il un fichier qui sera réimportable si on a choisi un export avec le nom des champs :

| 6           |                    | 19 -    | (* - 💕 🖨        | ▲ =              | Rech        | erche d'Articl              | es.csv - Mici | rosoft Excel                       |                   |               | -           |             | x |
|-------------|--------------------|---------|-----------------|------------------|-------------|-----------------------------|---------------|------------------------------------|-------------------|---------------|-------------|-------------|---|
| 5           | A                  | cueil   | Insertion       | Mise en pag      | je Formules | Données                     | Révision      | Affichage                          | Développeur       | Compléme      | ents 🔞 -    |             | x |
|             | Coller             | ¥<br>14 | Calibri<br>GIST |                  |             | Standard<br>∰ → %<br>↔ 0,00 | 000 Style     | Hara Insérer ▼<br>Hara Supprimer ▼ | Σ · A<br>Trier et | Rechercher et |             |             |   |
| Pre         | sse-papie          | ers 🗔   | Police          |                  | Alignement  | Nombre                      | 5             | Cellules                           | Éd                | lition        |             |             |   |
|             | A                  | 1       | - (0            | f <sub>x</sub> A | RTNOARTICLE | - X                         |               |                                    | A                 |               |             |             | × |
|             | A                  |         | В               | С                | D           | E                           | F             | G                                  | Н                 | 1             | J           |             | Ē |
| 1           | ARTNO              | ARTI    | ARTNOFNPH       | ARTCODET         | FARTNOCVI   | ARTSORT                     | ARTSPECIE     | S ARTVARIETY                       | ARTBARCOD         | ARTPRESENT    | presentatio | r ARTS      |   |
| 2           |                    | 11342   | SDBIE225        | DSU              | 9G000165    | 1/2 METRE D                 | E BIERE (9 B  | IERES)                             |                   |               |             | P31         |   |
| 3           | :                  | 10714   | BIE225          | DA2              | 9G000150    | 1/2 METRE D                 | E BIERE (9 B  | IERES)                             | 5.4103E+12        |               |             | P31         |   |
| 4           |                    | 12011   | BIE215          | DA2              | 9G000150    | 1664 24X33C                 | L 5%          |                                    |                   |               |             | P23         |   |
| 5           |                    | 12053   | SDBIE215        | DSU              | 9G000150    | 1664 24X33C                 | L 5%          |                                    |                   |               |             | P23         |   |
| 6           |                    | 11348   | SDBIE236        | DSU              | 9G000150    | 1664 24X50C                 | L             |                                    |                   |               |             | P26         |   |
| 7           |                    | 10803   | BIE236          | DA2              | 9G000150    | 1664 24X50C                 | L             |                                    | 3.0802E+12        |               |             | P26         |   |
| 8           |                    | 10807   | DG09            | DA2              | 9G000150    | 1664 24X50C                 | L             |                                    |                   |               |             | P26         |   |
| 9           | :                  | 11386   | SDDG09          | DSU              | 9G000150    | 1664 24X50C                 | L             |                                    |                   |               |             | P26         |   |
| 10          | :                  | 11343   | SDBIE226        | DSU              | 9G000150    | BALTIKA 20X                 | 50CL          |                                    |                   |               |             | C10         |   |
| 11          | :                  | 10681   | BIE226          | DA2              | 9G000150    | BALTIKA 20X                 | 50CL          |                                    |                   |               |             | C10         |   |
| 12          | :                  | 11330   | SDBIE202        | DSU              | 9G000150    | BECKS 24X33                 | CL            |                                    |                   |               |             | P23         |   |
| 13          | :                  | 10704   | BIE202          | DA2              | 9G000150    | BECKS 24X33                 | CL            |                                    | 4.1001E+12        |               |             | P23         |   |
| 14          | :                  | 12020   | BUBECKS         | DA2              | 9G000150    | BIERE UNITE                 | BECKS 33CL    |                                    | 42040613          |               |             | B33         |   |
| 15          | :                  | 11822   | BUBF            | DA2              | 9G000155    | BIERE UNITE                 | BISHOP FIN    | GER                                | 5.0127E+12        |               |             | B50         |   |
| 16          |                    | 11820   | BUBL            | DA2              | 9G000150    | BIERE UNITE                 | BLONDY        |                                    | 3.1623E+12        |               |             | B25         |   |
| 17          | :                  | 12028   | BUB17           | DA2              | 9G000145    | BIERE UNITE                 | BUDWEISER     | 1795 33CL                          | 8.5939E+12        |               |             | B33         |   |
| 18          | :                  | 12021   | BUBBUD          | DA2              | 9G000150    | BIERE UNITE                 | BUDWEISER     | USA 33CL                           |                   |               |             | B33         |   |
| 19          |                    | 12189   | BUCAR           | DA2              | 9G000150    | BIERE UNITE                 | CARLING 50    | ICL 5%                             | 5.01E+12          |               |             | B50         |   |
| 20          |                    | 12022   | BUC33           | DA2              | 9G000150    | BIERE UNITE                 | CARLSBERG     | 33CL                               |                   |               |             | B33         | - |
| - <u>11</u> | 4 <b>&gt; &gt;</b> | Reche   | erche d'Articl  | es 🖓             | 00000150    | DIEDELINITE                 | CARLERERC     |                                    | 2.00005110        |               |             | <b>₽</b> 50 |   |
| Pré         | it 🔝               |         |                 |                  |             |                             |               |                                    |                   | 100 % 🕞       | U           | ÷           |   |

Un import dans un fichier se base <u>sur la clé principale de ce fichier</u>. Ainsi le numéro d'article, le numéro client, le numéro de commande, etc.

Si l'enregistrement existe déjà dans le fichier au moment de l'import, l'import va MODIFIER cet enregistrement pour la zone importée. Si l'enregistrement n'existe pas, l'import va le CREER.

Les imports possibles :

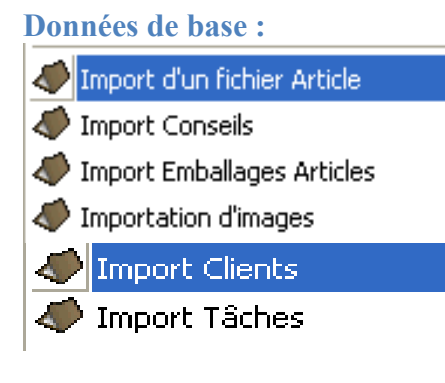

Import Fournisseurs
Import Tâches

Import Tarif de base Tarification Articles Edition Tarifs

Gestion des Tarifs personnalisés (clients) Import des Tarifs personnalisés (clients) Gestion des Tarifs personnalisés (fournisseurs) Import des Tarifs personnalisés (fournisseurs)

# Import Référencements

Prix de revient :

Paramétrage des composants Paramétrage des règles (Clients) Paramétrage des règles (Fournisseurs)

Import des règles (Clients)

Import des règles (Fournisseurs)

# Exemple : exporter et importer un tarif de vente

Menu = ''Fichiers'' = ''Tarifs'' = ''Tarification Article'' = sélectionner le n° tarif (dans notre exemple le n° 4) et lancer la recherche.

| 🔮 Choix                                     | d'articles/                                                          | fournitures          |                                               |                                         |                                                |             |       |                 |                                 |                                       |         |
|---------------------------------------------|----------------------------------------------------------------------|----------------------|-----------------------------------------------|-----------------------------------------|------------------------------------------------|-------------|-------|-----------------|---------------------------------|---------------------------------------|---------|
| ☐ 1 - Ch<br>N* tarif :                      | oix du tar<br>2                                                      | if<br>Grossistes TO2 |                                               | HT (                                    | ° Tarif                                        | existant    | ⊙ Tol | is les articles | <b>3 - Fond</b><br>Base tarif : | ction calcul                          | Ð       |
| <b>2 - Sé</b><br>Désigr<br>Désigr<br>Désigr | election de<br>nation 1 :<br>nation 2 :<br>nation 3 :<br>Critère 1 : | es articles          | Millésime :<br>Unité vente :<br>Famille :T    | ↓ N<br>↓ Cod<br>↓ Cod<br>ype<br>Article | l* Article<br>le article<br>de Barn<br>7 Fourr | e:          | 2015  |                 | C + C<br>C Initiali<br>Valeur   | C TTC<br>C C * C<br>sation à une vale | /<br>ur |
| Condition                                   | nement :                                                             | Dai Dai              | e de création du : 7<br>ernière modif. du : 7 | / 1                                     | 5 au<br>5 au                                   | 77          | 1     |                 |                                 | Exécuter                              | In los  |
| N' Artic                                    | Lode article                                                         | Designation I        | Designation 2                                 | Designation 3                           | Milles                                         | (Millesime) | Unite | Unite vente F   | 41                              | IIIC                                  | Fa ^    |
| 10215                                       | DKEDONAD                                                             | 172 Palette 50 x 80  |                                               |                                         | 0                                              | 0000        | UN    | UNITE           | 1.0050                          | 1 0000                                |         |
| 984                                         | BKFBUNAP                                                             | TERE UTS BX UH L     | lere cotes de bx ch                           |                                         | 2                                              | 2002        | 875   | 0,75L           | 4.0950                          | 4.8980                                | 82      |
| 295                                         | 2BFBQDXA                                                             | ARGENTIERE RGE       | argentiere rge 12° cp                         |                                         | U                                              | 0           | 875   | 0,75L           | 0.8740                          | 1.0450                                | ZE      |
| 325                                         | ZBKBUDXA                                                             | ARGENTIERE RS U      | argentiere rs 12" cpt                         |                                         | 0                                              | 0           | 875   | 0,75L           | 0.8740                          | 1.0450                                | 2t      |
| H 430                                       | 3FDBQDXA                                                             | AUDE CP6             | aude rge 11* /5cl cp                          |                                         | U                                              | 0           | 875   | 0,75L           | 0.8400                          | 1.0050                                | 31      |
| H 89                                        | ZAUCUFXC                                                             | B.VIGNE 10°5 CP6     | b.vign rge 10°5 cp6                           |                                         | U                                              | 0           | BA3   | 1,5 L           | 0.8320                          | 0.9950                                | 24      |
| 87                                          | ZACCCF1C                                                             | B.VIGNE 10°5 CP6     | 1 b. vign rge10°5 pvc1                        | 30 срб ес                               | 0                                              | 0           | BA3   | 1,5 L           | 0.8170                          | 0.9770                                | 24      |
| 10362                                       | 2ACCCFTC                                                             | B.VIGNE 10°5 CP6     | b.vigne rge 10°5pvc                           | 84 cp6                                  | 0                                              | 0           | BA3   | 1,5 L           |                                 |                                       | 24      |
| <                                           |                                                                      |                      |                                               |                                         | _                                              |             |       |                 |                                 |                                       | >       |
| 748 article                                 | s sélectionnés                                                       | 3                    |                                               | iste                                    |                                                |             |       |                 | Tarif personna<br>selon emballa | lisé 📑 📴                              | ermer   |

Lorsque le programme a affiché tous les articles faire **SHIFT F11** pour faire l'export sur Excel (faire Ok sur la fenêtre d'impression).

| V° tarif : 2 Grossistes TO2           |                            | HT C Tarif existant C Tous les articles Base tarif :                          |
|---------------------------------------|----------------------------|-------------------------------------------------------------------------------|
| 2 - Sélection des articles            | Millé                      | nt 🛛                                                                          |
| Désignation 2 :                       | Jnité vi [ <sup>−</sup> Pr | inter                                                                         |
| Désignation 3 :                       | Fa N                       | ame: 🥵 HP Color LaserJet 3800 PCL 6 Noir 🗾 Properties                         |
| Critica 1:                            | TJ                         | vpe: HP Color LaserJet 3800 PCL 6 Noir                                        |
|                                       | W                          | 'here:                                                                        |
| Date o                                | de cré                     | ane Banne                                                                     |
| Dem                                   | oière r                    | All Number of copies:                                                         |
|                                       |                            | Current Page                                                                  |
| N° Artic Code article Désignation 1 D | )ésigna (                  | Pages Collate                                                                 |
| 10215 1/2 Palette 60 x 80             |                            |                                                                               |
| 984 BKFBQNAP 1ERE CTS BX CH L 1       | ere co                     | eparated by commas. For example, 1,3,5-12.                                    |
| 295 2BFBQDXA ARGENTIERE RGE a         | rgentie                    | 2                                                                             |
| 329 2BKBQDXA ARGENTIERE RS C a        | rgentie                    | Print All pages in range                                                      |
| 430 3FDBQDXA AUDE CP6 a               | ude rg                     |                                                                               |
| 89 2ACCCFXC B.VIGNE 10*5 CP6 b.       | .vign r 📝                  | 2 Permitto File                                                               |
| 87 2ACCCF1C (B.VIGNE 10°5 CP6 1b.     | vign r 🚺                   | fype: Text File 🔹                                                             |
| 10362 2ACCCFTC B.VIGNE 10°5 CP6 Fb.   | vigne                      |                                                                               |
|                                       |                            | Where: C:\Program Files\Lgi\GestComV7\Export\Choix d'articles/fournitures.csv |
|                                       |                            |                                                                               |

Le programme génère donc un fichier de type csv qui s'ouvre directement sur Excel

| fournitures.csv - Microsoft Excel 💷 🛪 🗙 |               |                 |                 |                                                                                                    |              |           |                                         |                                    |                                   |             |
|-----------------------------------------|---------------|-----------------|-----------------|----------------------------------------------------------------------------------------------------|--------------|-----------|-----------------------------------------|------------------------------------|-----------------------------------|-------------|
| 2                                       | Accueil       | Insertion       | Mise en page    | e Formules                                                                                               | Données      | Révision  | Affichage                               | Développeur                        | Compléments                       | 🔞 – 🗖 X     |
|                                         | Coller 🛷      | Calibri<br>GIST |                 | = <mark>=</mark> =<br>= = = =<br>:<br>:<br>:<br>:<br>:<br>:<br>:<br>:<br>:<br>:<br>:<br>:<br>:<br>:<br>: | Standard     | 000 Style | G™ Insérer ▼<br>Supprimer ▼<br>Format ▼ | Σ · A<br>Trier et<br>C · filtrer · | t Rechercher et<br>sélectionner * |             |
| Pre                                     | sse-papiers 👒 | Police          | 6 K             | Alignement                                                                                               | Nombre       |           | Cellules                                | Ed                                 | lition                            |             |
|                                         | F16           | • (*            | Jж              |                                                                                                    |              |           |                                         |                                    |                                   | *           |
|                                         | С             | D               | E               | F                                                                                                    | G            | Н         | - I                                     | J                                  | K                                 | L           |
| 1                                       | ARTSORT       | ARTSPECIES      | ARTVARIETY      | ARTPRESENT                                                                                               | Presentation | ArtSize   | Size                                    | TRFCOSTVAL                         | TRFCOSTVALUETT                    | ArtFamilyCo |
| 2                                       | 1/2 Palette 6 | 0 x 80          |                 |                                                                                                    |              | UN        | UNITE                                   |                                    |                                   |             |
| 3                                       | 1ERE CTS BX   | 1ere cotes d    | e bx ch laroch  | 2                                                                                                    | 2002         | B75       | 0,75 L                                  | 4.101                              | 4.905                             | 8XXX        |
| 4                                       | ARGENTIERE    | argentiere r    | ge 12° cp6 75 ( | ( O                                                                                                    | 0            | B75       | 0,75 L                                  | 0.877                              | 1.049                             | 2BRX        |
| 5                                       | ARGENTIERE    | argentiere r    | s 12° cp6 75cl  | 0                                                                                                    | 0            | B75       | 0,75 L                                  | 0.877                              | 1.049                             | 2BSX        |
| 6                                       | AUDE CP6      | aude rge 11°    | 75cl cp6 vdp    | 0                                                                                                    | 0            | B75       | 0,75 L                                  | 0.843                              | 1.008                             | 3FRX        |
| 7                                       | B.VIGNE 10°5  | b.vign rge 10   | 0°5 cp6 1.5l pv | r 0                                                                                                    | 0            | BA3       | 1,5 L                                   | 0.837                              | 1.001                             | 2ARX        |
| 8                                       | B.VIGNE 10°5  | b.vign rge10    | '30 cp6 ec      | 0                                                                                                    | 0            | BA3       | 1,5 L                                   | 0.822                              | 0.983                             | 2ARX        |
| 9                                       | B.VIGNE 10°5  | b.vigne rge 1   | 184 cp6         | 0                                                                                                    | 0            | BA3       | 1,5 L                                   |                                    |                                   | 2ARX        |
| 10                                      | B.VIGNE 11°5  | b.vigne rge 1   | 11°5pvc 1.5l c  | ¢ 0                                                                                                    | 0            | BA3       | 1,5 L                                   | 0.872                              | 1.043                             | 2ARX        |
| 11                                      | B.VIGNE 11°5  | b.vigne rge 1   | 116 cp6         | 0                                                                                                    | 0            | BA3       | 1,5 L                                   | 0.87                               | 1.041                             | 2ARX        |
| 12                                      | B.VIGNE 11°5  | b.vigne rge 1   | l 84 cp6        | 0                                                                                                    | 0            | BA3       | 1,5 L                                   | 0.846                              | 1.012                             | 2ARX        |
| 13                                      | B.VIGNE 11°5  | b.vigne rge1    | 30 cp6 ec       | 0                                                                                                    | 0            | BA3       | 1,5 L                                   | 0.857                              | 1.025                             | 2ARX        |
| 14                                      | BANDEROLES    | banderoles j    | jolival         | 0                                                                                                    | 0            | UN        | UNITE                                   | 150                                | 179.4                             | XXXX        |
| 15                                      | BARBARAN F    | barbaran rge    | e11°cp6 75cl v  | 0                                                                                                    | 0            | B75       | 0,75 L                                  | 0.696                              | 0.832                             | 2ARX        |
| 16                                      | BARIGNAN D    | Barignan ros    | 40x12 Bellac    | Boissons Ros                                                                                             | é 11°        | BA1       | 1 L                                     |                                    |                                   | 2ASX        |
| 17                                      | BARIGNAN D    | Barignan ros    | Cas.12 Bella    | c Boissons Ros                                                                                           | sé 11        | BA1       | 1 L                                     |                                    |                                   | 2ASX        |
| 18                                      | BARIGNAN R    | barignan ros    | e 11°sec lvc c  | as mvdpce                                                                                                |              | BA1       | 1 L                                     | 0.564                              | 0.675                             | 2ASX        |
| 19                                      | BEAUJO.VILL   | beaujolais vi   | illage nouvea   | 6                                                                                                    | 2006         | B75       | 0,75 L                                  | 2.75                               | 3.289                             | 8XXX        |
| 20                                      | BEAUJOLAIS    | Beaujolais N    | Beaujolais 2    | (7                                                                                                    | 2007         | B75       | 0,75 L                                  | 2.65                               | 3.169                             | 8XXX        |
| - <u>11</u><br> 4                       | ← → → fourn   | itures          | illaga dam la   | 00                                                                                                    | 1009         | 075       |                                         | <u> </u>                           | 2.00                              |             |
| Pré                                     | êt 🔚          |                 |                 |                                                                                                    |              |           |                                         |                                    | 100 % 🕞                           | ., €        |

Vous pouvez ensuite modifier les prix.

Si votre tarif est un tarif TTC => il faut modifier les prix de la colonne TRFCOSTVALUETTC

Si votre tarif est un tarif HT => il faut modifier les prix de la colonne TRFCOSTVALUE Remarque :

<u>Il faut toujours enregistrer votre fichier en conservant l'extension .csv</u> ( et non pas prendre l'extension des fichiers excel ''classiques'' (.xls)).

Lorsque les modifications des prix du tarif sont terminées, on peut effectuer la mise en forme du fichier pour pouvoir faire l'import dans Vinistoria. On ne conserve que 2 colonnes,

ArtnoArticle (n° article) et TRFCOSVALUETTC (valeur ttc du prix si on importe dans un tarif TTC) ou TRFCOSTVALUE (valeur ht du prix si on import dans un tarif HT). Dans notre exemple le tarif 4 étant un tarif TTC, on a modifié les prix dans la colonne TRFCOSTVALUETTC.

| А            | В               |  |
|--------------|-----------------|--|
| ArtNoArticle | TRFCOSTVALUETTC |  |
| 11449        | 14              |  |
| 7423         | 13              |  |
| 10721        | 19              |  |
| 9113         | 25              |  |
| 9112         | 23              |  |
| 8935         | 8               |  |
| 9788         | 10              |  |
| 10595        | 11              |  |
| 44           | 14              |  |
| 10030        | 12              |  |
| 9816         | 12              |  |
| 7628         | 7               |  |
|              |                 |  |

Il faut modifier le titre de l'entête de la colonne TRFCOSVALUETTC => Il faut la nommer TARGEN00n°de tarif => dans notre exemple ce sera TARGEN004 (...pour le tarif 2 cela aurait été TARGEN002, le tarif 3 TARGEN003....)

| -  |                |           |   |
|----|----------------|-----------|---|
|    | А              |           | С |
| 1  | ArtNoArticle ( | TARGEN004 |   |
| 2  | 11449          | 14        |   |
| 3  | 7423           | 13        |   |
| 4  | 10721          | 19        |   |
| 5  | 9113           | 25        |   |
| 6  | 9112           | 23        |   |
| 7  | 8935           | 8         |   |
| 8  | 9788           | 10        |   |
| 9  | 10595          | 11        |   |
| 10 | 44             | 14        |   |
| 11 | 10030          | 12        |   |
| 12 | 9816           | 12        |   |
|    |                |           |   |

Puis enregistrer le fichier en format .CSV.

L'import du fichier dans Vinistoria. Menu => ''Fichiers'' => '' Tarifs'' => ''Import Tarif' Sélectionner le fichier à importer puis lancer l'import.

| 📽 Importation fichier Tarif                                             |        |
|-------------------------------------------------------------------------|--------|
| Eichier Référencements :<br>C:\Program Files\lgi\GestCom\Export\Tarific | $\geq$ |
| Temps restant : 00:00:00                                                |        |
| 0%                                                                      |        |
| Import Import                                                           | mer    |
|                                                                         |        |

Une fois l'import terminé vous devez avoir cette fenêtre.

| 😰 Importation fichier Tarif 🛛 🔲 🗖                                                                   | × |  |  |  |  |  |  |  |
|----------------------------------------------------------------------------------------------------|---|--|--|--|--|--|--|--|
| Fichier Référencements :                                                                            |   |  |  |  |  |  |  |  |
| C:\Program Files\lgi\GestCom\Export\Tarific 🖗                                                       |   |  |  |  |  |  |  |  |
| Temps écoulé : 00:00:01                                                                             |   |  |  |  |  |  |  |  |
| Temps restant : 00:00:00                                                                            |   |  |  |  |  |  |  |  |
| 100%                                                                                                |   |  |  |  |  |  |  |  |
| Importation terminée.                                                                               |   |  |  |  |  |  |  |  |
| Minport 👋 Arrêter 📭 Eermer                                                                          |   |  |  |  |  |  |  |  |
| Import du fichier Référencement : C:\Program Files\Igi<br>\GestCom\Export\Tarification Articles.csv |   |  |  |  |  |  |  |  |

Le tarif est alors modifié.

#### **Stocks**

#### Import Mouvements de stocks

Le cas particulier de cet import est lié au fait que l'import doit générer à la fois un RESULTAT (la quantité en stock) et la JUSTIFICATION de ce résultat (créer un mouvement de stock qui «trace » l'écart de cette quantité avec la quantité précédemment présente). C'est pourquoi le fichier doit inclure des zones obligatoires particulières : voir le chapitre STOCKS

### **Opérations commerciales (achats et ventes)**

Ce point est évidemment très important car il peut générer des gains de productivité énormes, dans ces temps où l'échange de 'fichiers' ('l'échange de données') se développe de diverses manières.

Les règles pour traiter un fichier et l'importer comme une commande peuvent être relativement complexes : l'article dans ce fichier existe-t-il dans ma base de données et sinon faut'il l'ajouter, le disponibles est-il suffisant pour prendre en compte cette opération commerciale et sinon que faire ? etc.

Ces questions sont listées et les réponses à adopter lors de l'import sont paramétrés sous la forme de PROFILS d'IMPORT :

| 🦉 Paramétrage de la société en cours                                                                                                    |                                                                                                    |                                                                                                    |                                         |                                                             |
|----------------------------------------------------------------------------------------------------|----------------------------------------------------------------------------------------------------|----------------------------------------------------------------------------------------------------|-----------------------------------------|-------------------------------------------------------------|
| Commande / Relance / Facturation<br>Identification   Identification Vi<br>Paramètres Import / Export   ODBC                                                                                                    | Télévente<br>ti / Negoce Paramètres<br>Afficheur / Mode caisse Sais                                                                                                    | Prix Revient/Nets<br>Libellé Article <u>M</u> essage<br>ie portable Stock Utilitaires                                                                                                    | Achat<br>Impression<br>Interface XL Pos | Saisie Cash<br>Memo pied de page<br>Emballages / Logistique |
| Fichiers Import Global       Configuration profil d'import         Origine des fichiers :       MS-DOS (PC-8)         Récupération image fiche article          Récupération N° de la commande importée          Récupération N° de la commande importée          Récupération Parcelle de la ligne importée          Pointage des commandes facturées          Suppression de la commande avant import          Application Tarif du Client/Fournisseur          Création/Maj du Référencement          Etat Commande vente          Etat Commande vente          Profil d'Import:          Nouveau fichier : | Hortipass Articles Clients Fournisseurs<br>Intégration automatique des ventes valides<br>Récupération N° lot de stock :<br>Garder lot suite modification :<br>Demander le Client/Fournisseur :<br>Création Article :<br>Ne pas importer le prix d'achat :<br>Ne pas importer le prix d'achat :<br>Ne pas importer le prix d'achat :<br>Ne pas importer le acone 'Facturable'' :<br>Alloter les lignes de la commande :<br>Créer | Référencement Commandes Tarifs Fact<br>Calcul des commandes Calcul<br>Mise à jour offres et réservations Calcul<br>Ne pas importer le libellé article :<br>Ne pas importer les emballages :<br>Choisr parmi les offres/réservations :<br>Récupièrer le lot de stock de<br>Choisr parmi les offres/réservations :<br>Importer les UL1 (WorkFlow) :<br>Edition des étiquettes lignes de cdes :<br>Edition des étiquettes lignes de cdes :<br>Edition des étiquettes lignes de cdes :<br>Edition des étiquettes lignes de cdes :<br>Générer les UL1 :<br>Générer les UL2 :<br>de conversion : | ire   Tarifs Personnalisés   Tr.        | iffaut   Botanic   Archivage   ᡟ 🕨                          |
|                                                                                                    | ∑ ⊻a                                                                                                    | lider 🚫 Annuler                                                                                                    |                                         |                                                             |
|                                                                                                    |                                                                                                    |                                                                                                    |                                         | Eermer                                                      |

Les questions à régler nous paraissent suffisamment claires pour qu'on en les reprenne pas unes à unes. Remarquer que l'import peut :

- Créer l'article s'il n4existe pas : dans ce cas, cet article est créé selon les règles suivantes (il pourra être repris et modifié ensuite) :
- Créer le client : idem
- Supprimer complètement une commande qui existerait avant son réimport : cela règle le cas de lignes qui auraient été ajoutées, décalées, supprimées, etc. entre l'export de la commande et son réimport.

- Mettre à jour les réservations si le client en a
- Conserver en libellé article sur la ligne le libellé du fichier, quel que soit l'article réellement concerné par la ligne de commande

Ce profil d'import (et donc les règles à appliquer) seront demandés lors de chaque import de fichier en commande :

| Flo'W One                              |                                                                                                    |                         |                                        |                  |                                   | - P               |
|----------------------------------------|----------------------------------------------------------------------------------------------------|-------------------------|----------------------------------------|------------------|-----------------------------------|-------------------|
| ossier Edition Logistique Fichier Acha | its Ventes Stocks Compt                                                                                                    | abilité Statistiques F  | enêtre Paramètres Outils               | Aide             |                                   |                   |
| Lanna                                  | 🧹 🌤 Saisie d'Opérations C                                                                                                    | ommerciales             |                                        |                  |                                   |                   |
|                                        | Saisie d'offres                                                                                                    |                         |                                        |                  |                                   |                   |
| Becherche d'Onérations Comme           | Saisie de réservation                                                                                                    | 5                       |                                        |                  |                                   |                   |
| recherche doperations comme            | Gestion d'Opérations                                                                                                    | Commerciales            | ⊏ Stati                                | it HortiPass     |                                   |                   |
| N*: Date de t                          | Jrea 🖈 Facturation                                                                                                    |                         |                                        | ttente envoi     |                                   |                   |
| Type d'Opération                       | Import                                                                                                    |                         | 🕨 🛷 Par lot de commandes               | lucteur(s)       | 8                                 |                   |
| Commandes     Date d'ex                | péc Actualisation Telever                                                                                                    | Actualisation Televente |                                        | (s) effectue     | s) effectué                       |                   |
| 01/01/2                                | J06                                                                                                    | na Evenádition          | 🚯 E-mail                               |                  |                                   |                   |
| Expédiées Date d'ex                    | péq Consultation des pré                                                                                                    | na expedition           | 🕼 Symbol                               |                  | >                                 |                   |
| C Dui @ Non C Tout 77                  | - Lan - Lan |                         | <ul> <li>sYmbol automatique</li> </ul> | P 🔊              | <b>`</b>                          |                   |
| - Facturées Date de l                  | ivraison :                                                                                                    | CP livraison :          | Réception HortiPass                    |                  |                                   |                   |
| C Oui C Non C Tout                     | 15 / / 15                                                                                                    | Ordre de Tri            | Import Truffaut                        |                  |                                   | -                 |
| N° Sol AB L B dNy Evpédiál Acht Each   | réd N° Opération N° Evpéditir                                                                                                    | Semaind Date evoéditio  | Import EDI des Messag                  | es ORDER         | Libellá                           | N° de Client N° 🔥 |
| 1                                      | 04001237 4001237                                                                                                    | 52 28/11/2007           | CENTRALE                               | Jardix 0.00      | Libelie                           | 10                |
|                                        | 04001236 4001236                                                                                                    | 48 28/11/2007           | DUVAL                                  | René 223.70      |                                   | 6 2               |
| 1                                      | 04001235 4001235                                                                                                    | 48 28/11/2007           | CLIENT                                 | jean 71.07       |                                   | 22 2              |
| > 1                                    | 04001234 4001234                                                                                                    | 48 28/11/2007           | TRUFFAUT                               | 205.44           |                                   | 47 2              |
|                                        | 04001233 4001233                                                                                                    | 48 28/11/2007           | DUPONT                                 | alain 144.00     |                                   | 5 2               |
|                                        | 04001232 4001232                                                                                                    | 48 28/11/2007           | AU PRINTEM                             | 94.74            |                                   | 4 1               |
|                                        | 04001230 4001230                                                                                                    | 48 28/11/2007           | DUPONT                                 | alain 176.40     |                                   | 5 2               |
| 1 1 1                                  | 04001228 4001228                                                                                                    | 48 28/11/2007           | COMBES                                 | Jean Paul 327.60 |                                   | 21 2              |
| 1                                      | 04001225 4001225                                                                                                    | 48 28/11/2007           | DUPONT                                 | Jean 198.00      |                                   | 11                |
| 1                                      | 04001222 4001222                                                                                                    | 48 28/11/2007           | CLIENT                                 | gérard 18.34     |                                   | 24 1              |
| 1                                      | 04001219 4001230                                                                                                    | 48 28/11/2007           | DUPONT                                 | alain 1 729.73   |                                   | 5 1               |
|                                        | 04001216 4001216                                                                                                    | 48 28/11/2007           | CENTRALE                               | Jardi x 0.00     |                                   | 10 1              |
|                                        | 04001215 4001215                                                                                                    | 48 28/11/2007           | JARDI SULEI                            | 0.00             |                                   | 21                |
| 1                                      | 04001214 4001215                                                                                                    | 48 28/11/2007           |                                        | 0.00             |                                   | 21                |
| 1 8                                    | 04001213 4001216                                                                                                    | 31 04/08/2006           | sable DUPONT                           | Albert 299.49    | Votre projet aux Sables d'Olon    | 39                |
|                                        | 04001203 4000873                                                                                                    | 31 04/08/2006           | sable DUPONT                           | Albert 382.37    | Votre projet aux Sables d'Olon    | 39                |
| 1                                      | 04001207 4000873                                                                                                    | 31 04/08/2006           | sable DUPONT                           | Albert 43.51     | Votre projet aux Sables d'Olon    | 39                |
|                                        | 100010                                                                                                    | 0.10.100.2000           | perent                                 | 40.01            | , the projection of ables dibitin | ~                 |
|                                        |                                                                                                    |                         |                                        |                  |                                   | >                 |
| Gérer Créer                            | Offres<br>HortiPass V3                                                                                                    | Eiche                   | 🥸 Liste                                |                  |                                   | Eermer            |
|                                        |                                                                                                    |                         |                                        | Admin            | Demo F                            | lo'W              |
| Udémarrer 🔰 🚳 萬 🏈                      | » 📓 flow one doc uti                                                                                                    | isate 🚳 Admin           | - Elo'W One                            | el 🚺             | 3 Microsoft Office E              | 8 FR (110         |

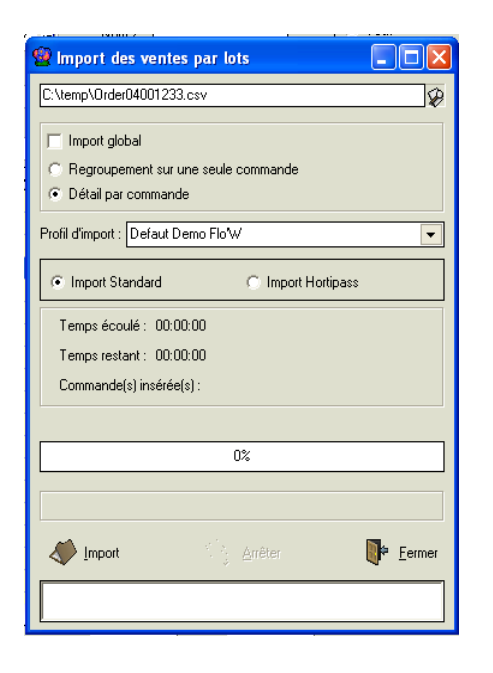

#### Notez que :

DriniPass est un cas particulier de l'export et de l'import d'opérations commerciales dans Vinistoria : la publication d'une offre ou d'un disponible sur DriniPass consiste en la génération d'un fichier csv et l'import des données depuis DrinkiPass consiste en un import de fichiers csv.

L'import DriniPass est donc à paramétrer de la même manière, par un 'profil d'import'